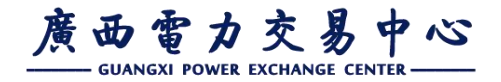

# 广西电力交易准入注册业务介绍

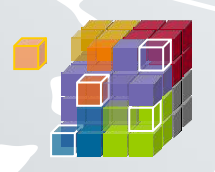

广西电力交易中心 2021年3月

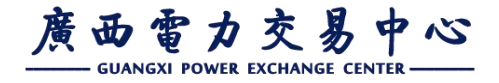

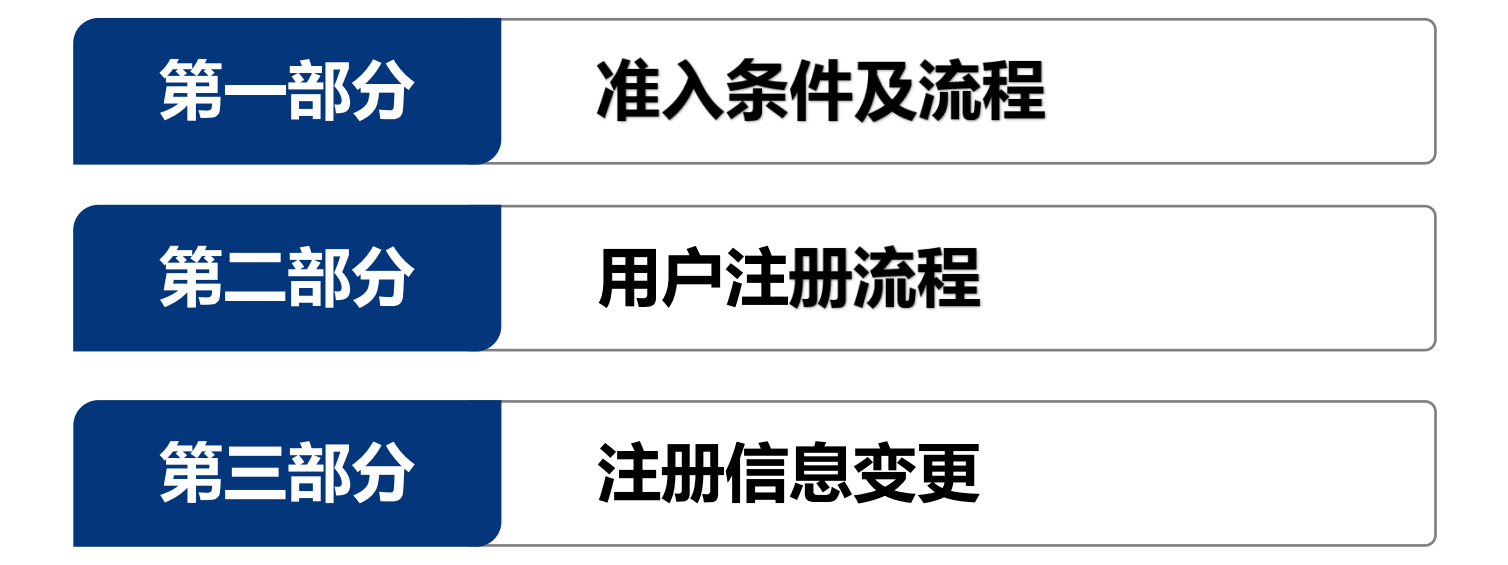

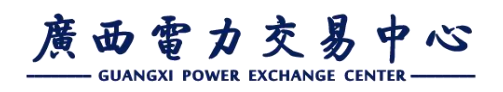

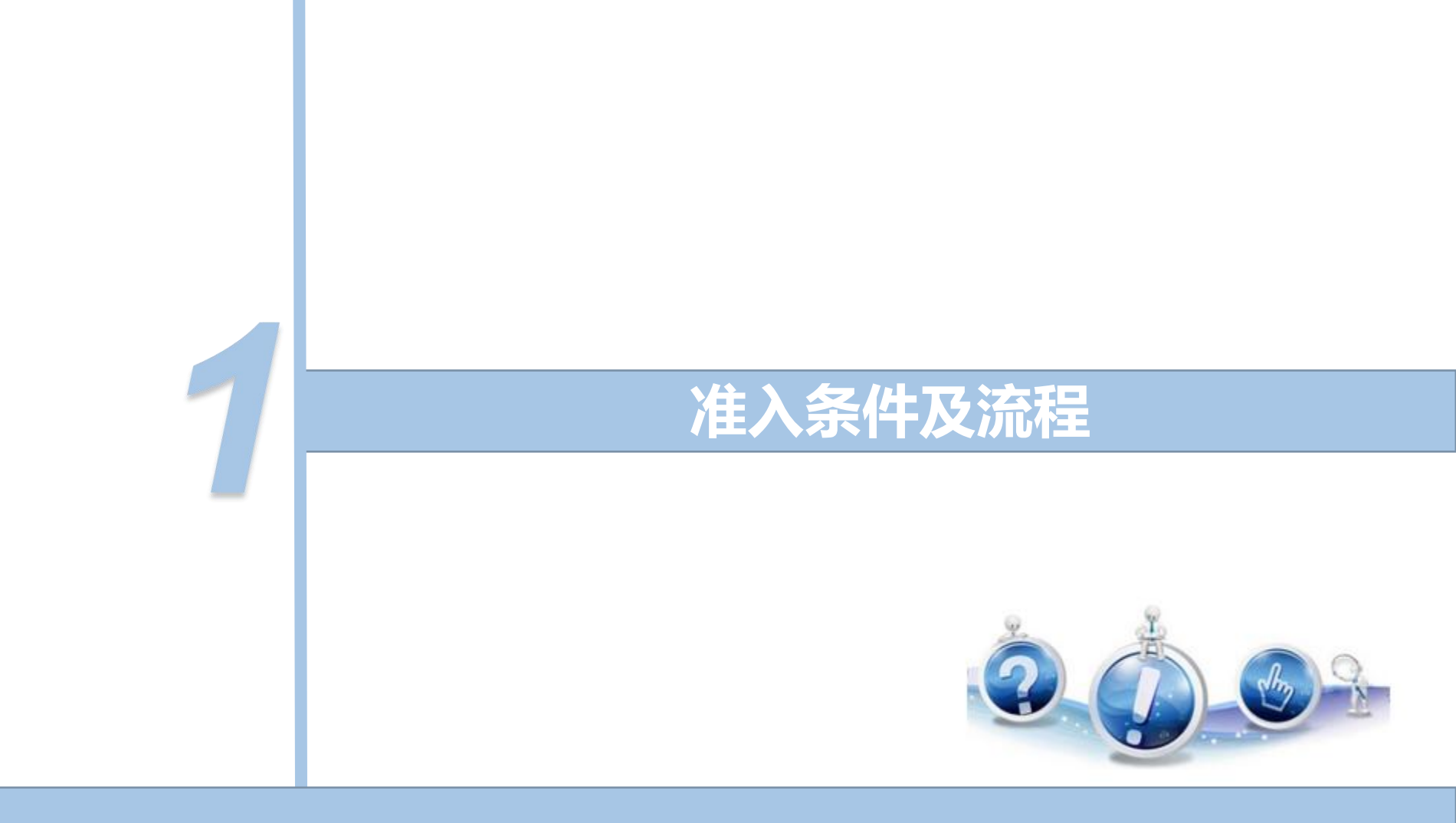

一、准入条件及流程

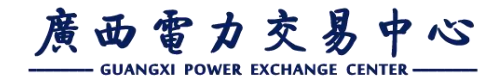

### (一)市场成员

### **市场成员**包括:

发电企业、售电公司、电网企业、电力用户、市场运营机构

### **市场运营机构**包括:

电力交易机构、电力调度机构

### **市场主体**包括:

发电企业、售电公司、电力用户

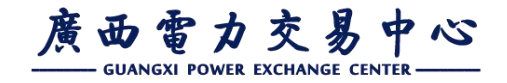

### 一、准入条件及流程

# (二) 权力义务

### **电力用户**权力及义务:

(一)按规则参与电力市场交易,签订和履行购售电合同、输配电服务合同,提供直接交易电力电量需求、典型负荷曲线及其他生产信息;

(二) 获得公平的输配电服务和电网接入服务,按规定 支付购电费、输配电费、政府性基金与附加等; (三)按规定披露和提供信息,获得市场交易和输配电

服务等相关信息;

(四)服从电力调度机构的统一调度,在系统特殊运行 状况下(如事故、严重供不应求等)按调度机构要求安排用电。 电网企业的权利和义务。

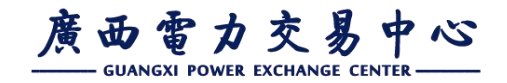

### 一、准入条件及流程

# (二) 权力义务

**电网企业**的权利和义务:

- (一)保障输配电设施的安全稳定运行;
- (二)为市场主体提供公平的输配电服务和电网接入服务;
- (三)服从电力调度机构的统一调度 , 建设、运行、维护和管理电网 配套技术支持系统 ;
- (四)向市场主体提供报装、计量、抄表、维修等各类供电服务;
- (五) 按规定收取输配电费,代收代付电费和政府性基金与附加等;
- (六)预测并确定优先购电用户的电量需求,执行厂网间优先发电等 合同;
- (七)按政府定价向优先购电用户以及其他不参与市场交易的电力用 户提供售电服务,签订和履行相应的供用电合同和购售电合同; (八)按规定披露和提供信息。

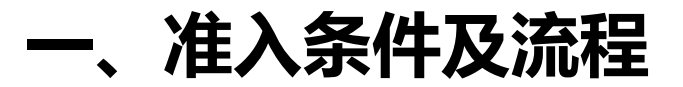

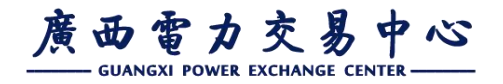

### (三)市场准入范围

### 发电企业:

广西电网统调火电、核电、水电,兴义电厂#2机组。

### 电力用户:

电压等级在35千伏及以上大工业用户(两部制用电)、10千伏大工业用户 (两部制用电)、现代服务业集聚区用户、服务器超过500台的大数据中心 用户(两部制用电)的用电。

注:目前广西单一制用电(除集聚区内的生产性服务业用户外)尚未 放开进入市场。大数据中心用户准入目录由自治区大数据发展局会同 自治区发改委、工信厅、广西电网公司核实确认并公布。

### 一、准入条件及流程

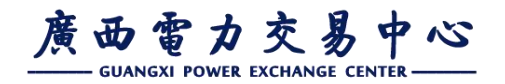

# (四) 准入条件及流程 ① 35kV及以上电力用户

#### ● 基本要求

符合国家及广西的产业政策及节能环保要求,落后产能、违规产能、违规建设和 环保不达标、违规排污项目不得参与。

- 一.符合电网接入规范,安装电量计量自动化终端并接入主电网计量自动化系统,满
   足电网安全技术要求。
- 二.具备零点抄表条件,不拖欠电费。
- 三.大工业用户的两部制用电。
- 四.参与市场交易的电力用户原则上应全电量参与。

### ● 准入材料

- 一. 广西电力市场化交易电力用户申请表
- 二.信用承诺书
- 三.企业工商营业执照复印件
- 四.法定代表人身份证复印件(若委托代理还需提供授权委托书及被委托人身份证复印件)

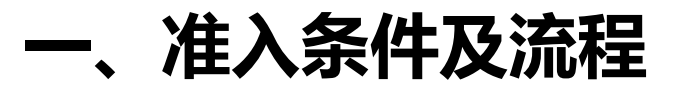

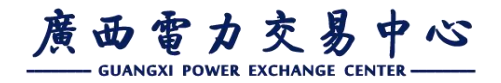

# (四)准入条件及流程

● 准入流程(采用信用承诺制)

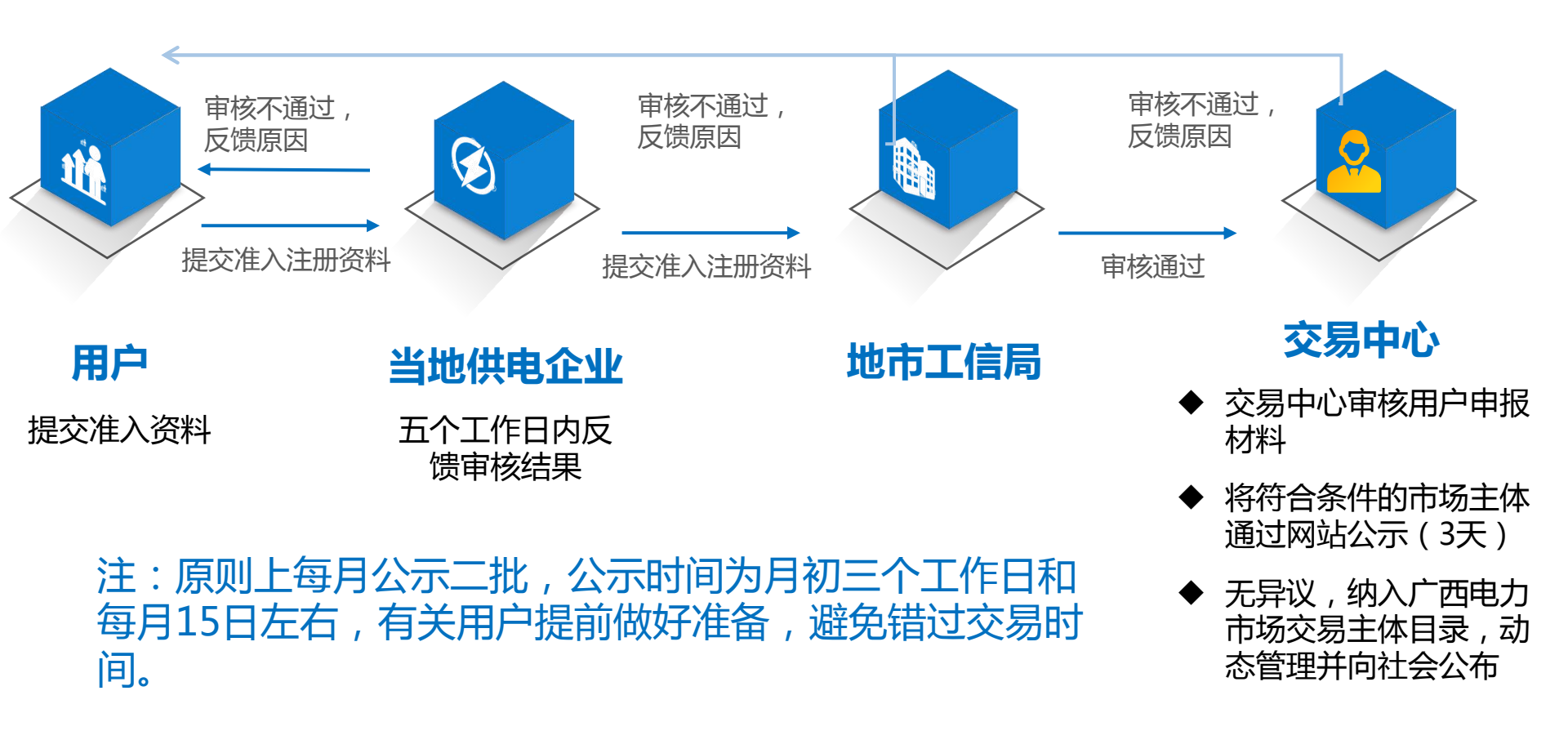

一、准入条件及流程

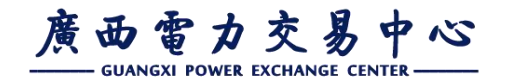

### ② 10kV电力用户

### ● 基本要求

- 一.符合国家及广西的产业政策及节能环保要求,落后产能、违规产能、违规
   建设和环保不达标、违规排污项目不得参与。
- 二.符合电网接入规范,安装电量计量自动化终端并接入主电网计量自动化系统,满足电网安全技术要求。
- 三. 具备零点抄表条件,不拖欠电费。
- 四.参与市场交易的电力用户原则上应全电量参与。

-、准入条件及流程

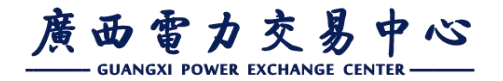

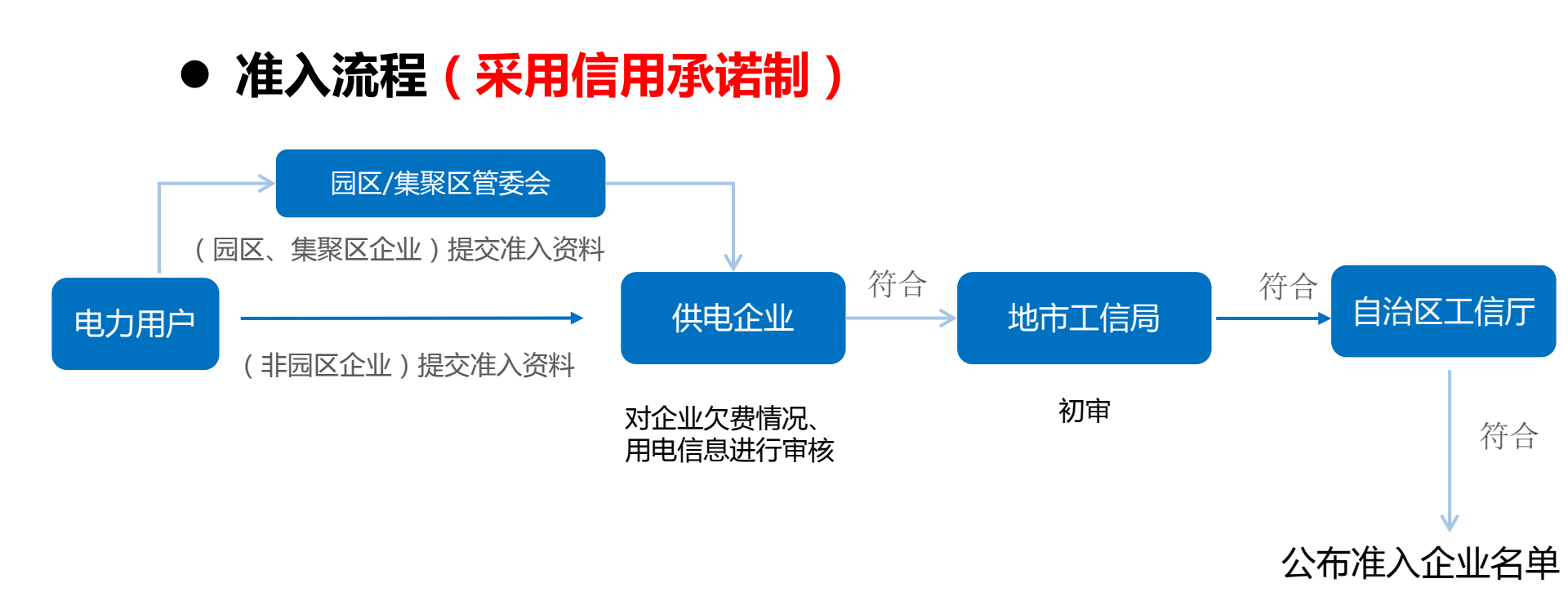

注: 原则上工信厅每月公示一批10千伏准入名单,公示时间为每月10日左右。

一、准入条件及流程

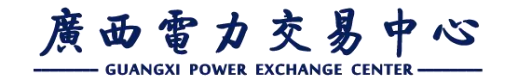

### (五) 准入环节常见问题

实行承诺制后,准入材料简化,主要为《广西电力市场化交易电力用户申请表》 填写不规范问题:

1、企业基本信息错误:推送表上企业名称与营业执照不一致;

2、用电信息填写错误:用电户号填写错误,户号未填全;电压等级错误;用户 类别填写错误等;用电户名与结算名称不一致时未作说明;

3、审核信息不完整:信用承诺处企业法定代表人未签字或未加盖公章;供电企 业未填写审核意见并加盖公章;园区用户未经过园区管委会的审核盖章。

注意:系统将对账号使用人身份信息唯一性进行验证,禁止重复注册多个账号。申请表填写的管理员需确认自身信息(身份证号或手机号)未在交易系统注册有账号。

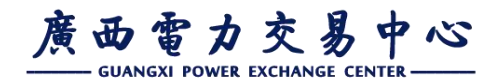

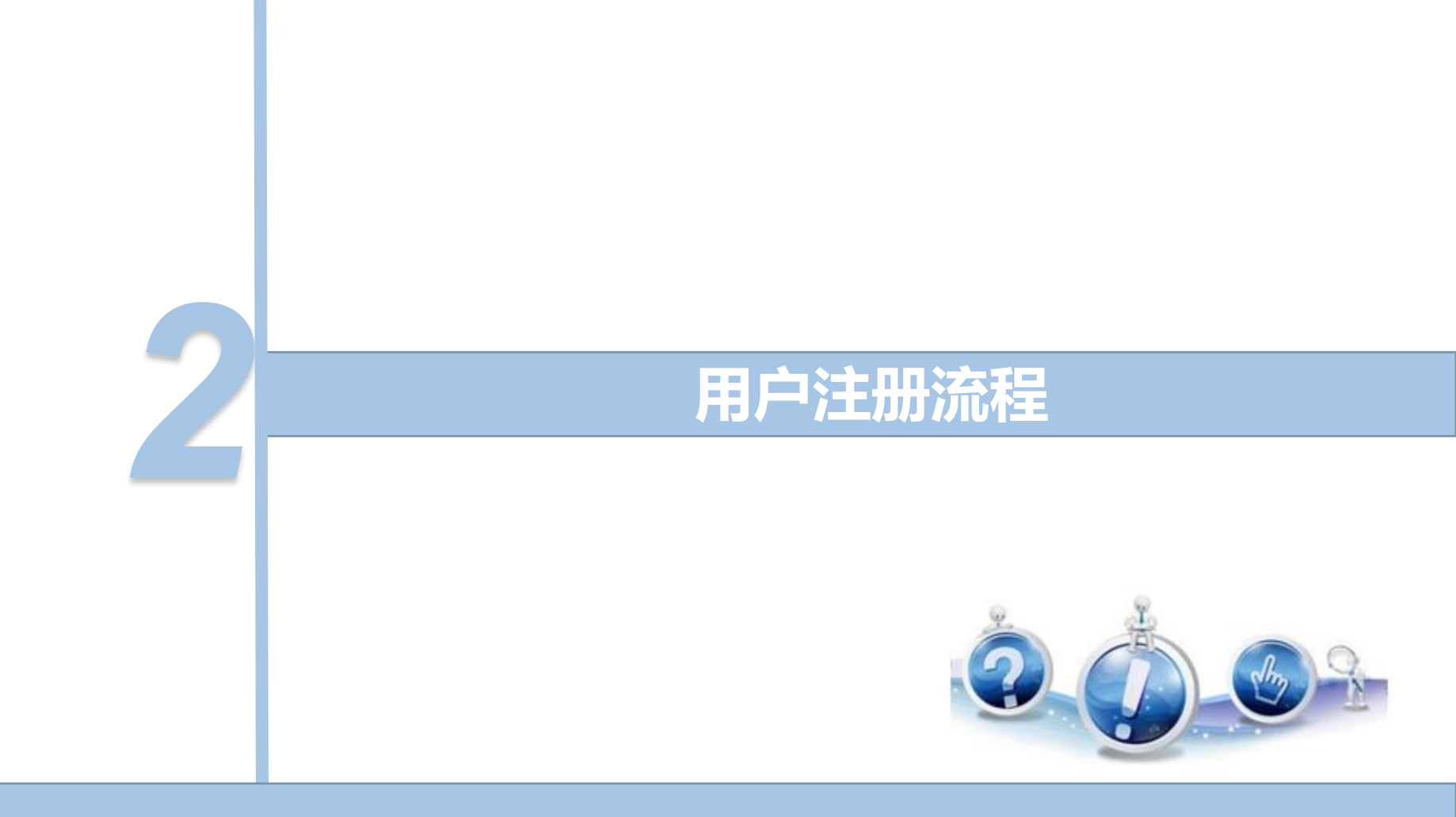

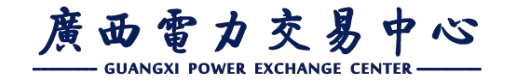

# (一)注册材料清单

、用户注册流程

- 一. 广西电力市场化交易电力用户申请表(加盖公章和法人签字、供电企业 盖章即可);
- 二.企业工商营业执照复印件(加盖公章);
- 三.法定代表人身份证复印件(加盖公章);
- 四.信用承诺书(加盖公章和法人签字);
- 五.企业管理员身份证复印件(加盖公章);
- 六.企业管理员委托书(**加盖公章和法人签字**)。

注:电力用户不再提交纸质注册材料,需在交易系统上传加盖企业公章的彩 色扫描件;35千伏及以上电力用户需将供电企业及地市工信局审核盖章后 《广西电力市场化交易电力用户申请表》原件提交交易中心。

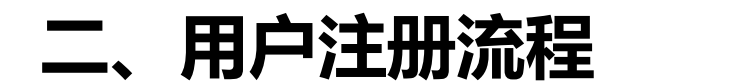

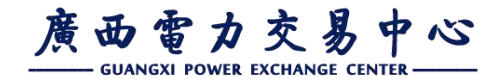

(二)注册流程

2

3

4

5

6

• 交易中心接收并导入用户的准入名单信息;

• 交易中心**导入用户注册信息。**根据户号信息与广西电网营销系统进行精确匹配并获取相关用电信息, 其余电网企业用户导入注册表信息;

•发送企业的登陆账号、密码到企业管理员手机上(登陆账号为准入申请表上的联系手机号);

 企业管理员登陆交易系统完善注册信息,完善管理员个人信息(上传企业管理员身份证、授权书), 核对企业注册信息,上传注册材料,提交至供电局审核;

•供电局审核用户的用电信息无误后,提交至交易中心审核;

• 交易中心审核通过后,用户即完成注册。

用户注册流程

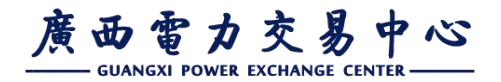

### ●系统登录

- 第一次登陆的账号和密码是由交易中心根据准入名单生成并发送
   至管理员手机,接收手机验证码的手机号为《广西电力市场化交易
   电力用户申请表》填报的企业管理员手机号。
- 使用IE9及以上版本浏览器访问交易系统网站https://pm.gx.csg.cn

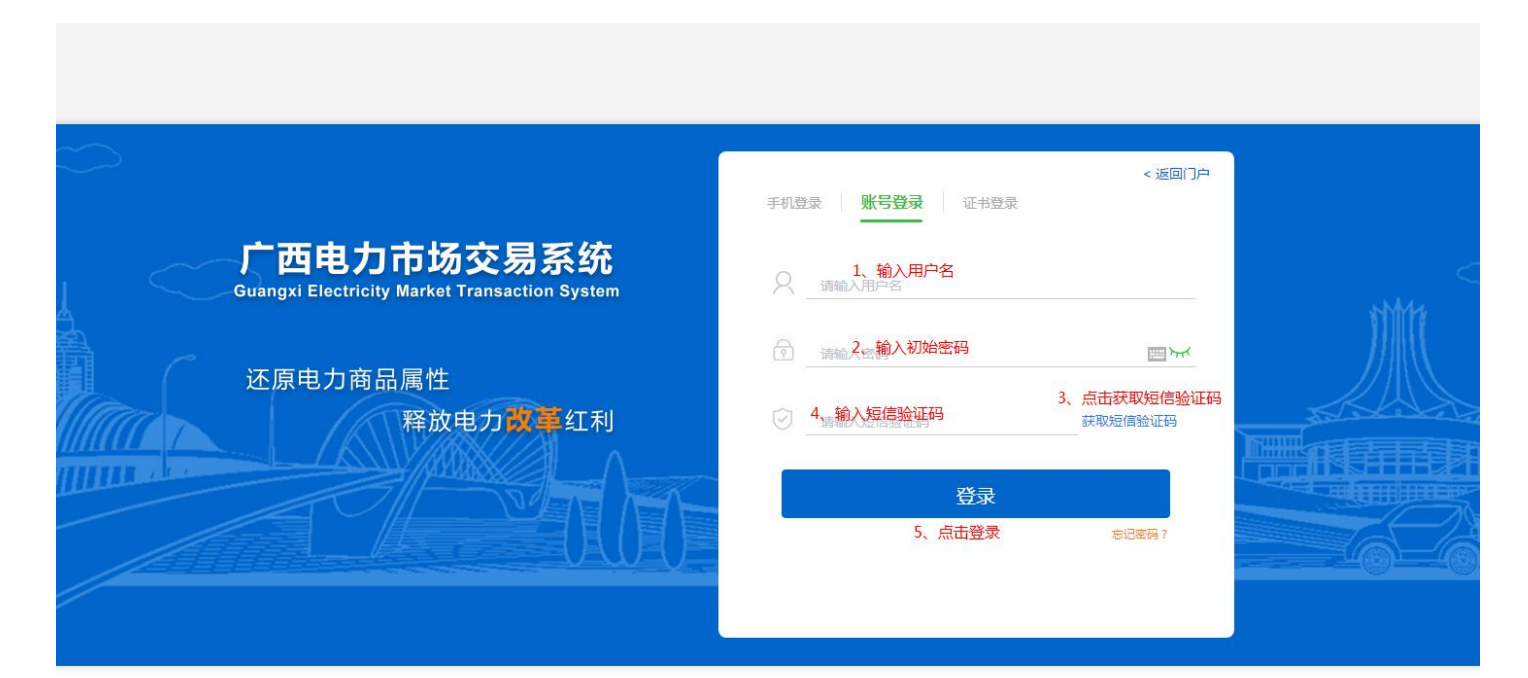

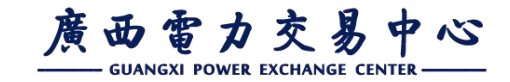

用户注册流程

### 第一步:管理员信息实名认证

• 成功登录系统后,会自动进入注册流程菜单,进入管理员信息实名认证页面,填写信息后,点击开始实名认证。

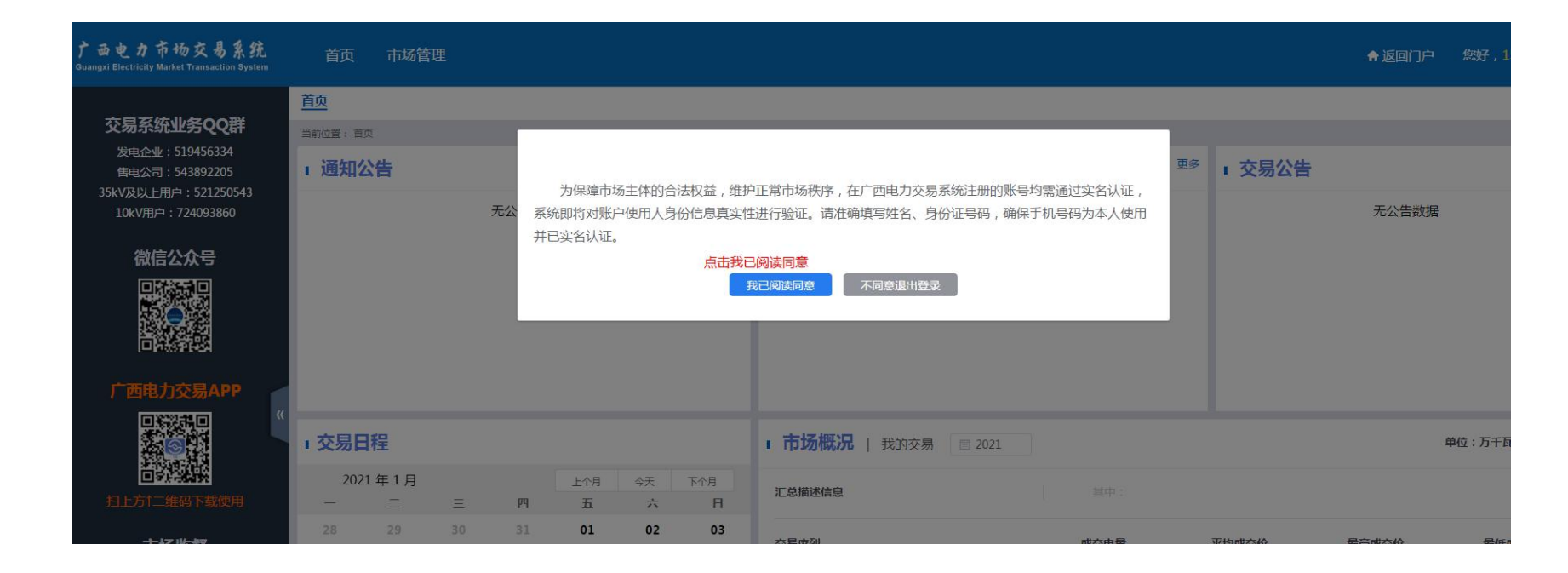

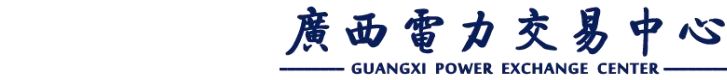

、用户注册流程

### 第一步:管理员信息实名认证

| <b>f</b><br>Gu | 西电力市场交易系统<br>rangxi Electricity Market Transaction System | 首页                   |                               |                                                       |                            |              |           | ♠ 返回门户 | 繳好 , 🦳           | 9 -      |
|----------------|-----------------------------------------------------------|----------------------|-------------------------------|-------------------------------------------------------|----------------------------|--------------|-----------|--------|------------------|----------|
| 首              | 页 企业信息注册 ×                                                |                      |                               |                                                       |                            |              |           |        |                  |          |
| 当時             | 前位置: 企业信息注册                                               |                      |                               |                                                       |                            |              |           |        |                  |          |
|                | 1<br>管理员信息实名认证                                            | 2 3<br>维护管理员附件信息 维护( | 企业基本信息                        | ⇒ (4)<br>始护用电信息                                       | <b>5</b><br>维护企业资质附        | 件信息          | 6 确认提交审核  |        | → <b>7</b><br>完成 |          |
| 1              |                                                           |                      |                               | 请填写企业管理员信息                                            |                            |              |           |        |                  |          |
| П              |                                                           |                      | * 登录账号:                       | 请输入登录账号 1、输入登录账号                                      |                            |              |           |        |                  |          |
| Н              |                                                           |                      |                               | 使用此账号(或手机号码)登录系统,请熟记<br>登录账号以英文字母开头,包含英文字母+数字的组合,长度为6 | -12位                       |              |           |        |                  |          |
|                | 申请状态:                                                     |                      | * 用户姓名:                       | 请输入管理员本人身份证姓名 2、输入管理员本人                               | 身份证姓名                      |              |           |        |                  |          |
| »              | 审批原因:                                                     |                      | *身份证号:                        | 请输入管理员本人身份证号码 3、输入管理员本人                               | 身份证号码                      |              |           |        |                  |          |
| Н              |                                                           |                      | * 手机号码:                       | 1 '9 4、输入管理员本人身份证实                                    | 名办理的手机号                    |              |           |        |                  |          |
|                |                                                           |                      | 5、 <mark>输</mark><br>* 设置新密码: | 入 <b>新密码,密码要符合规则</b><br>密码必须包含大写、小写、数字、特殊字符           | 間<br>ず                     |              |           |        |                  |          |
| Н              |                                                           |                      | 6、输入                          | 确认新密码,确认新密码要与新密码一致                                    |                            |              |           |        |                  |          |
| Н              |                                                           |                      | *确认新密码:                       | 和新密码一致                                                |                            |              |           |        |                  |          |
| Н              |                                                           |                      | 7、输                           | 入图片验证码                                                | have -                     |              |           |        |                  |          |
| П              |                                                           |                      | 國戶短证的:                        | PR1712922 ALC 0-3                                     | dana                       |              |           |        | -                |          |
|                |                                                           |                      |                               | 开始实名认证 <sup>8、点击开始多</sup><br>上─项 下─项 <sup>9、实名</sup>  | (名认证,进行实名认证<br>(认证通过后,点击【下 | 一项】,进入第二步:维持 | 户管理员附件信息页 | 面      | ②<br>操作指         | iti<br>- |

#### 实名认证要求:

①用户姓名、身份证号必须是管理员本人身份证的姓名、身份证号,手机号必须是管理员本人身份证实名办理的手机号。

②所有的必填项都必须填写完毕后,才能进行实名认证;实名认证通过后,方可点击 【下一项】,进入维护管理员附件信息页面。

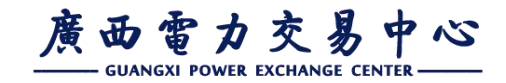

、用户注册流程

### 第二步:维护管理员材料

• 上传加盖公章的企业管理员身份证复印件和授权委托书的彩色扫描件 (格式可为doc、doxc、jpg、pdf)。上传后,点击保存,保存成功后, 点击【下一项】,进入第三步:维护企业基本信息页签。

| 广西电力市场交易系统<br>Guangxi Electricity Market Transaction System | 首页                        |                                     |                                                                             |                          | <b>♠</b> 返 | 回门户   您好,179 ▼ |
|-------------------------------------------------------------|---------------------------|-------------------------------------|-----------------------------------------------------------------------------|--------------------------|------------|----------------|
| 首页 企业信息注册 ×                                                 |                           |                                     |                                                                             |                          |            |                |
| 当前位置: 企业信息注册                                                | 第一步实名认证通过后,进入第二步          | : 维护管理员附件信息页面                       |                                                                             |                          |            |                |
| 1 管理员信息实名认证                                                 | 2<br>维护管理员附件信息            | 3<br>维护企业基本信息                       | 4 维护用电信息                                                                    | ▶ 5<br>维护企业资质附件信息        | 6 确认提交审核   | → (7)<br>完成    |
| 点击此链接<br>下载接权委托书提版<br>下载管理员变更模板<br>点击此链接,可将管理员变更            | ,可符授权委托书模板进行下载<br>更模板进行下载 | 1、<br>* 身份证征反同):<br>2、上传<br>新授权委托书: | 上传加盖公司公章的管理员身份证(正反正<br>读上传管理员身份证(正反面)复印件<br>管理员新授权委托书复印件<br>读上传管理员新授权委托书复印件 | ii)复印件<br>上传 下载<br>上传 下载 |            |                |
|                                                             |                           | 请将扫描件整理成文档                          | (pdf、doc、docx ) 或图片 ( jpg、png                                               | )上传                      |            |                |
|                                                             |                           |                                     | 保存 3、附件上传                                                                   | 完成后,点击保存                 |            |                |
|                                                             |                           |                                     |                                                                             |                          |            |                |
|                                                             |                           |                                     | 上一项 下一项 4、                                                                  | 保存成功后,点击【下一项】,进入维护企业     | 业基本信息页面    | ⑦<br>操作指南      |

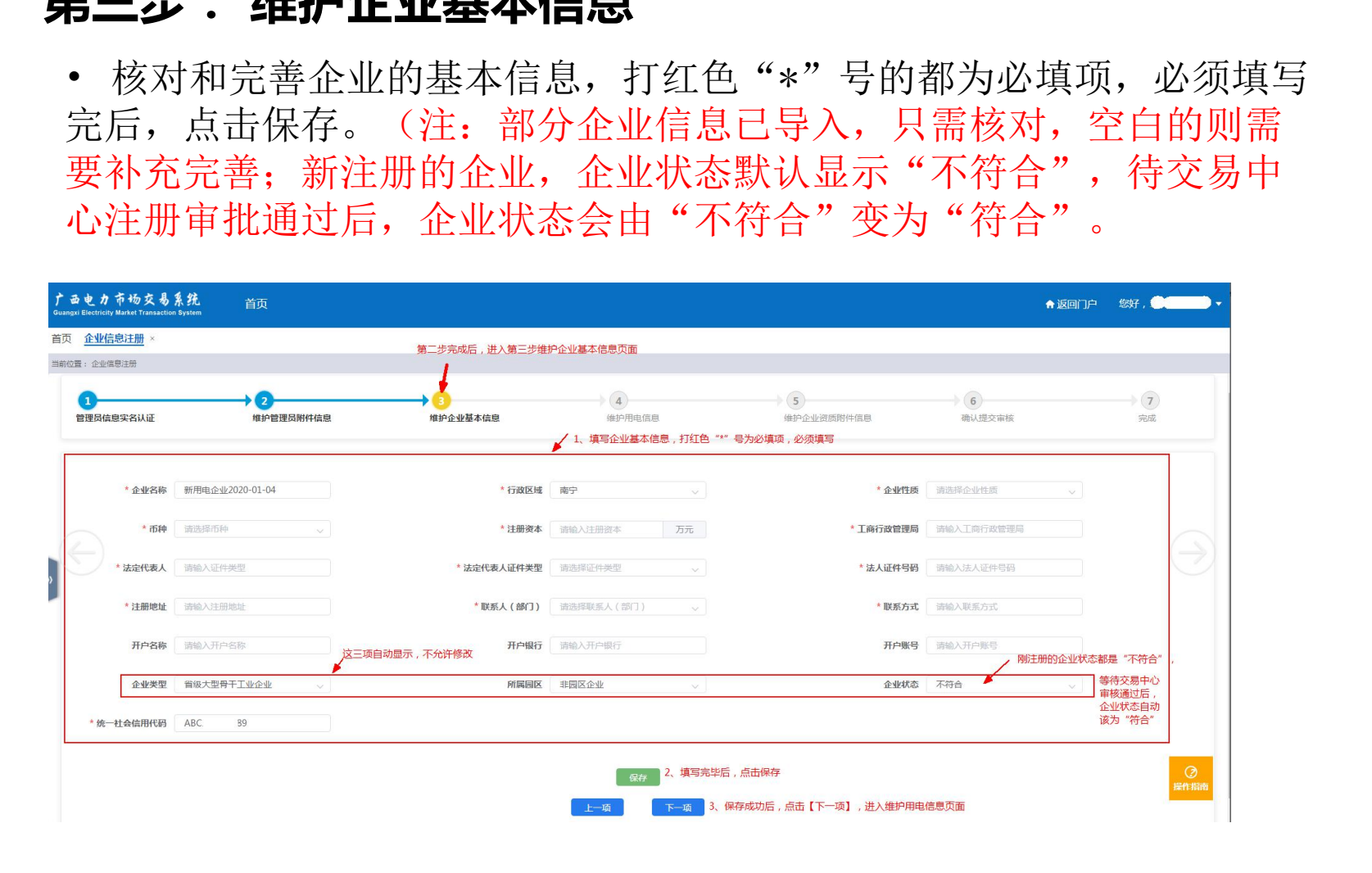

# 第三步:维护企业基本信息

# (三) 注册操作步骤

用户注册流程

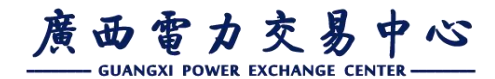

### **二、用户注册流程**

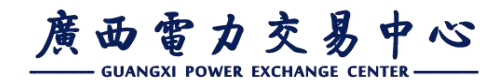

# (三) 注册操作步骤

### 第四步: 核对用电信息

#### • 查看户号

在用电户号信息列表中,选择一条户号信息,点击"查看",在查看用 电户号信息详情页面,查看户号的详细信息。

| <b>†</b><br>Guan | b 也力<br>xi Electricity | 市场交易系统<br>Market Transaction System | 首页         |               |                 |                         |                     |                |         | l         | ♠返回门户 | 您好 , 1         |
|------------------|------------------------|-------------------------------------|------------|---------------|-----------------|-------------------------|---------------------|----------------|---------|-----------|-------|----------------|
| 首页               | 企业信                    | <u>息注册</u> ×                        |            |               |                 |                         |                     |                |         |           |       |                |
| 当前位              | 置: 企业信                 | 息注册                                 |            |               |                 |                         |                     |                |         |           |       |                |
|                  | 1 管理员信息                | 息实名认证                               | ★ 2        | 3<br>维护企业基本信息 | <b>(</b> )<br>组 | <mark>4</mark><br>护用电信息 | → (<br>#            | 5 护企业资质附件信息    |         | 6 确认提交审核  |       | <b>7</b><br>完成 |
|                  | 用                      | 电户号信息列表                             |            |               |                 |                         |                     | 1、在用电所         | 口号信息列表中 | ,选择一条户号信息 | ,点击查看 | 新增户号           |
|                  | 序号                     | 用电户号令                               | 用电户各令      | 所属地级电网        | 电压等级            | 用电分类                    | 销售电度电价(不<br>含基金及附加) | 政府性基金及附加<br>电价 | 户号状态    | 供电局审批状态   |       | 操作             |
| "                | 1                      | 02 4                                | 户号20 34    | 南宁供电局         | 交流110千伏(KV)     | 工商业 ( 两部制 )             | 0.53315             | 0.04295        | 不符合     | 待提交       | 查看    | 修改 删除          |
|                  | 共1条                    | 10奈/页 > 〈                           | 1 ) 前往 1 页 |               |                 |                         |                     |                |         |           |       |                |
|                  | 其                      | 他用电信息详情                             |            |               |                 |                         |                     |                |         |           |       | 保存             |

L、用户注册流程

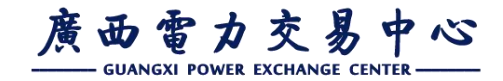

#### • 修改户号信息

在列表中选择一条户号信息,点击"修改"按钮,在编辑用电户号信息 页面,进行修改户号信息后,点击保存。保存后,点击【下一项】,进 入第五步:维护企业资质附件信息页面。

| <b>†</b><br>Guan | 西电<br>gxi Elect | カ オ<br>tricity M | 市杨交易系统<br>arket Transaction System | 首页             |               |             |             |                     |                |      |               | ♠ 返回门户 | 您好,1              |
|------------------|-----------------|------------------|------------------------------------|----------------|---------------|-------------|-------------|---------------------|----------------|------|---------------|--------|-------------------|
| 首页               | <u>ش</u>        | 业信息              | <u>注册</u> ×                        |                |               |             |             |                     |                |      |               |        |                   |
| 当前任              | 立置: 1           | 企业信息             | 日主册                                |                |               |             |             |                     |                |      |               |        |                   |
|                  | 1<br>管理!        | 员信息              | 实名认证                               | 2<br>维护管理员附件信息 | 3<br>维护企业基本信息 | <b>#</b>    | 4           | ()                  | 5              |      | → 6<br>确认提交审核 |        | 7<br>完成           |
|                  |                 | 用电               | 的中号信息列表                            |                |               |             |             |                     |                |      |               | 1、点击修改 | 新增户号              |
|                  | 序               | <del>5</del>     | 用电户号 ≑                             | 用电户名⇔          | 所属地级电网        | 电压等级        | 用电分类        | 销售电度电价(不<br>含基金及附加) | 政府性基金及附加<br>电价 | 户号状态 | 供电局审批状态       |        | 操作                |
| »                | 1               |                  | 02 1104                            | 户号20 74        | 南宁供电局         | 交流110千伏(kV) | 工商业 ( 两部制 ) | 0.53315             | 0.04295        | 不符合  | 待提交           | 查看     | 修改 删除             |
|                  | ,               | 1 条              | 10祭/页 > 〈                          | 1 > 朝在 1 页     |               |             |             |                     |                |      |               |        | (C)<br>Here State |
|                  |                 | 其他               | 也用电信息详情                            |                |               |             |             |                     |                |      |               |        | 保存                |

### 二、用户注册流程

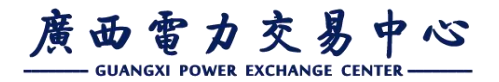

### (三)注册操作步骤

• 修改户号信息

| 广西<br>Guangxi | 也力<br>Electricity  | 市场交易系统<br>Market Transaction System | 首页         |                      |                          |                            |                                  |                          |                  |        | ★返回门户 | 您好,15  |
|---------------|--------------------|-------------------------------------|------------|----------------------|--------------------------|----------------------------|----------------------------------|--------------------------|------------------|--------|-------|--------|
| 首页            | 企业信                | <u>息注册</u> ×                        |            |                      |                          |                            |                                  |                          |                  |        |       |        |
| 当前位置          | : 企业信 <sup>)</sup> | 包注册                                 | → <b>0</b> | 编辑用电户号信息             |                          | 🖌 2、修改)                    | 白号信息                             |                          |                  | ×      |       | (7)    |
| Ê             | 管理员信息              | 是实名认证                               | 维护管理员附件信息  | * 变更类型               | 22                       | ~                          | 证明材料                             | 请上传证明材料                  | 上传一下载            | 确认提交审核 | 核     | 完成     |
|               | 用                  | 电户号信息列表                             |            | 变更原因                 | 请输入变更原因                  |                            |                                  |                          |                  |        |       | 新增户号   |
|               | 序号                 | 用电户号令                               | 用电户名令      | * 用电户号               | 020. 4                   |                            | * 用电户名                           | 户号202 1                  |                  | 供电局审批  | 状态    | 操作     |
| »             | 1                  | 02:014                              | 户号2004     | * 所属地级电网             | 南宁供电局                    | ~                          | 所属供电分局                           | 请选择所属供电分局                | (县公司) 🗸          | 待提交    | 宣石    | 修改 删除  |
| 1             |                    |                                     |            | * 用电分类               | 工商业(两部制)                 | ~                          | * 电压等级                           | 110-220千伏以下              | ~                |        |       |        |
|               |                    |                                     |            | * 销售电度电价             | 0.53315                  | 元/千瓦时                      | * 政府性基金及附加                       | 0.04295                  | 元/千瓦时            |        |       |        |
|               |                    |                                     |            | * 变压器容量              | 1234                     | 千伏安                        | 对应营销系统名称                         | 测试营销户号202103             | .04              |        |       |        |
|               |                    |                                     |            | 提示:选择用电分<br>销售电度电价和政 | 类会自动显示可选择电<br>府性基金及附加电价相 | 3压等级,若电压等级为<br>3据用电分类和电压等级 | 9空,则该用电分类对应的电压<br>段目动获取,请核对电价的正确 | 等级不符合交易条件,<br>性。销售电度电价不包 | 不能保存。<br>含政府性基金。 |        |       |        |
|               | 共1条                | 10条/页 🗸 🚺                           | 1 > 前往 1   |                      | 3、修改完/                   | 成后,点击保存 保                  | 時 关闭                             |                          |                  |        |       | ② 操作指南 |
|               | 其                  | 他用电信息详情                             |            |                      |                          |                            |                                  |                          |                  |        |       | 保存     |

注: 已经导入的户号、电价信息原则上不作修改,确要修改需先与供电企业 核对。

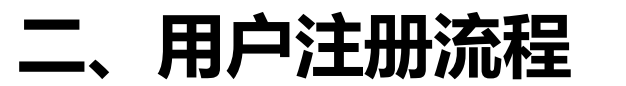

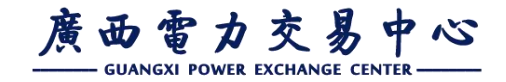

#### • 查看修改其他用电信息

进入维护用电信息页面,在其他用电信息详情列表中,可查看、修改信息,修改后需点击保存。

| ・ 西电力<br>uangxi Electricity | 市场交易系统<br>hy Market Transaction System | 首页                                                       |                                            |                                                                                                    |                   |                                                                                                    |                         |            |      |                                      |                                                                | ♠ 返回门;            | ⇒ 級好,1                  |
|-----------------------------|----------------------------------------|----------------------------------------------------------|--------------------------------------------|----------------------------------------------------------------------------------------------------|-------------------|----------------------------------------------------------------------------------------------------|-------------------------|------------|------|--------------------------------------|----------------------------------------------------------------|-------------------|-------------------------|
| 页 企业信                       | <u>言息注册</u> ×                          |                                                          |                                            |                                                                                                    |                   |                                                                                                    |                         |            |      |                                      |                                                                |                   |                         |
| 前位置:企                       | 全业信息注册                                 |                                                          |                                            |                                                                                                    |                   |                                                                                                    |                         |            |      |                                      |                                                                |                   |                         |
| 席号                          | 围电户号信息列表<br>用电户号 <del>_</del>          | 用电片                                                      | <b>1</b> ≊≑                                | 所商地级电网                                                                                                    | 电压等级              | 用电分类                                                                                                    | 销售电度电价<br>(不含基金及附<br>加) | 政府性基金及附加电价 | 户号状态 | (#                                   | 电局审批状态                                                         |                   | 新進户号<br>操作              |
| 1                           | 02. )4                                 | 户号20                                                     |                                            | 南宁供电局                                                                                                    | 交流110千伏(kV)       | 工商业(两部制)                                                                                                    | 0.53315                 | 0.04295    | 不符合  |                                      | 待提交                                                            | 查看                | 修改 删除                   |
|                             |                                        |                                                          |                                            |                                                                                                    |                   |                                                                                                    |                         |            |      |                                      |                                                                |                   |                         |
| (<br>共1:                    | 条 10条/页 ∨<br>其他用电信急详情                  | 〈」〉前                                                     | 往 1 页                                      |                                                                                                    | 1、填写其他用电信息详情,打红   | 色"*"号为必填项,必须上传                                                                                                    |                         |            |      |                                      |                                                                | 2、点击f             | 保存                      |
| 4<br>共15<br>罪               | 条 10奈/页 ∨<br><b>■他用电信会详着</b>           | < 1 ) 前<br>*一级行业分类                                       | 在 <u>1</u> 页<br>第选择一级行业分类                  | V                                                                                                    | ✔ 1、填写其他用电信息详情,打红 | <b>色 *** 号为必填</b> 项,必须上传<br>二级行业分类 蒂选择一级行业分类                                                                                            | v.                      |            |      | 三级行业分类                               | 蒲选择三级行业分类                                                      | 2、点击              | R存<br>权存                |
| +<br>#15                    | 条 [10条/页 ∨]<br>【他用电信会详错                | < 1 > 前<br>* - 銀行业分类<br>四级行业分类                           | 在 1 页<br>第选择一级行业分类<br>第选择型级行业分类            | ~                                                                                                    | ▶ 1、填写其他用电信息详情,打红 | <ul> <li>*** 号为必填项,必须上传</li> <li>二级行业分类 请选择一级行业分类</li> <li>*产权属性 目有</li> </ul>                                                          | V<br>V                  |            |      | 三级行业分类<br>产权方名称                      | <ul> <li>         ·请选择三级行业分类         ·请选入产权方名称     </li> </ul> | 2、点击              | RF<br>QH                |
| +<br>+15                    | 会 10余/页 ∨                              | <ul> <li>一级行业分类</li> <li>一级行业分类</li> <li>自畠电源</li> </ul> | 推 1 页<br>第选择一级行业分类<br>第选择四级行业分类<br>第选择自动电声 | ×<br>×<br>×                                                                                                    | ,1、填写其他用电信息详情,打红  | <ul> <li><b>色 *** 号为必填顶,必须上传</b></li> <li>二级行业分类 第选师二级行业分类</li> <li>* 产权腐性 自有</li> <li>自备装机客量 - 等能入自然表明 万千形</li> </ul>                  |                         |            |      | 三级行业分类<br>产权方名称<br>总用电设备客屋           | - 靖志禄三級行业分类<br>- 靖盛人严权方名称                                      | 2、点击f             | 展存<br><del>成存</del>     |
| 4<br>共11<br>事<br>自动显示<br>修改 | 会 10条/页 ∨  ₩他用电信会详描 5、不允许              | < 1 > 前<br>* 銀行业分类<br>四级行业分类<br>* 自畜电源<br>用电性质           | 住 1页<br>第选择一级行业分类<br>第选择自集电源<br>普通用户       | <ul> <li></li> <li></li> <li><!--</td--><td>1、填写其他用电信息详情,打红</td><td><ul> <li>*** 号为必填项,必须上传</li> <li>二级行业分类 蒂选择二级行业分类</li> <li>*产权器性 目有</li> <li>自备装机客量 等能人自然类机器 万千3</li> <li>最大电压等级 交流110千伏(k/)</li> </ul></td><td></td><td></td><td></td><td>三頭行业分类<br/>产段方名称<br/>总用电设备客量<br/>总变压器客量</td><td><ul> <li>请选择三级行业分类</li> <li>请输入产权方名称</li> <li>1234</li> </ul></td><td>2、点击f<br/>~<br/>千伏安</td><td>R<sup>A</sup>F<br/>OCF</td></li></ul> | 1、填写其他用电信息详情,打红   | <ul> <li>*** 号为必填项,必须上传</li> <li>二级行业分类 蒂选择二级行业分类</li> <li>*产权器性 目有</li> <li>自备装机客量 等能人自然类机器 万千3</li> <li>最大电压等级 交流110千伏(k/)</li> </ul> |                         |            |      | 三頭行业分类<br>产段方名称<br>总用电设备客量<br>总变压器客量 | <ul> <li>请选择三级行业分类</li> <li>请输入产权方名称</li> <li>1234</li> </ul>  | 2、点击f<br>~<br>千伏安 | R <sup>A</sup> F<br>OCF |

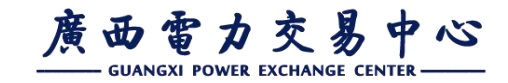

用户注册流程

### 第五步:维护企业资质附件

• 进入维护企业资质附件信息页面,点击上传按钮,上传加盖公章的申请表(10千伏用 户供电企业盖章即可)、营业执照、法人身份证复印件、信用承诺书的彩色扫描件。 注:1-4附件为必须上报附件,附件格式可为doc、doxc、jpg、pdf。

| <b>j</b><br>Gi | 西电力<br>angxi Electricity | <b>市场交易系统</b> 首页 市场管理 交易管理<br>y Market Transaction System                                                                                                    |                 |             |                      |                | 返回门户 | 鮟好 , 🛑 📄               | 上传后,在【当前                                                                                                    |
|----------------|--------------------------|----------------------------------------------------------------------------------------------------|-----------------|-------------|----------------------|----------------|------|------------------------|----------------------------------------------------------------------------------------------------|
| 首              | 页 注册流                    | <del>征程</del> ×                                                                                                    |                 |             |                      |                |      |                        | 附件预览】列表中                                                                                                    |
| 当              | 前位置:市场管理                 | 音理 > 注册管理 > 注册流程                                                                                                    |                 |             | _ 1、进入维护企业资质         | 5附件信息页面        |      |                        |                                                                                                    |
|                |                          |                                                                                                    |                 | -           |                      | -              |      |                        | 点击" " " " " " 见 " , 可                                                                                                    |
|                | 1<br>维护管理员               | 2<br>□ □ | → 3<br>维护企业基本信息 | 4<br>维护用电信息 | → 5<br>维护企业资质附件信息    | 6 确认提交审核       | 2,   | → 7<br>完成<br>点击上传 , 上传 | 对当前的附件进行                                                                                                    |
| Н              |                          | 打红色 * 号的附件必须上传                                                                                                    |                 | 4、点击附件,可将附付 | 牛进行下载                | 3、点击预览,可预览附件信则 | 息 附作 | 牛信息                    | 预览:在【当前附                                                                                                    |
|                | 序号                       | 项目名称⇔                                                                                                    | 附件有无 👙          |             | 附件下载≑                |                | 预览   | 附件上传                   | 小下<br>北下<br>北<br>し<br>山<br>山<br>山<br>山<br>山<br>山<br>山<br>山<br>山<br>山<br>山<br>山<br>山<br>山<br>山<br>山<br>山<br>山<br>山<br>山<br>山<br>山<br>山<br>山<br>山<br>山<br>山<br> |
|                | 1                        | 广西电力市场化交易电力用户申请表                                                                                                    | 有               |             | 广西电力市场化交易电力用户申请表.pdf |                | 预览   | 上传                     | 什「氧」列衣中,                                                                                                    |
|                | *2                       | 企业法人营业执照复印件                                                                                                    | 有               |             | 企业法人营业执照复印件.docx     |                | 预览   | 上传                     | 点击附件名,可将                                                                                                    |
|                | *3                       | 法定代表人身份证复印件                                                                                                    | 有               |             | 法定代表人身份证复印件_pdf      |                | 预览   | 上传                     | 当前的附件讲行下                                                                                                    |
| Ĩ              | *4                       | 信用承诺书                                                                                                    | 有               |             | 信用承诺书.doc            |                | 预览   | 上传                     | 畫 上住空武臣                                                                                                    |
|                | 5                        | 企业立项批复复印件                                                                                                    | 有               |             | 企业立项批复复印件.pdf        |                | 预览   | 上传                     | 戦。⊥復元成府,                                                                                                    |
|                | 6                        | 企业环境保护验收台稽证书                                                                                                    | 有               |             | 企业环境保护验收合格证书.doc     |                | 预览   | 上传                     | 点击下一项,进入                                                                                                    |
|                | 7                        | 安全生产许可证                                                                                                    | 有               |             | 安全生产许可证.pdf          |                | 预览   | 上传                     | 第六步,确认提交                                                                                                    |
|                | 8                        | 能源审计报告                                                                                                    | 有               |             | 能源审计报告.pdf           |                | 预览   | 上传                     | 市场方面                                                                                                    |
|                | 9                        | 企业行业准入证明文件                                                                                                    | 有               |             | 企业行业准入证明文件.pdf       |                | 预览   | 上传                     | 甲懷贝田。                                                                                                    |
|                | 10                       | 載公司章程                                                                                                    | 有               |             | 公司章程 doc             |                | 预览   | 上传                     |                                                                                                    |
|                | 电力用户申                    | 申请志附件模板下载、信用承诺书附件模板下载                                                                                                    |                 |             |                      |                |      |                        |                                                                                                    |

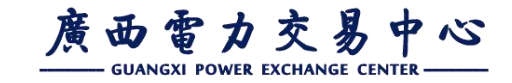

用户注册流程

### 第六步:确认提交审核

• 上面一至五步完成并保存后,到第六步,确认提交审核界面提交审核,提交至供电局审核。

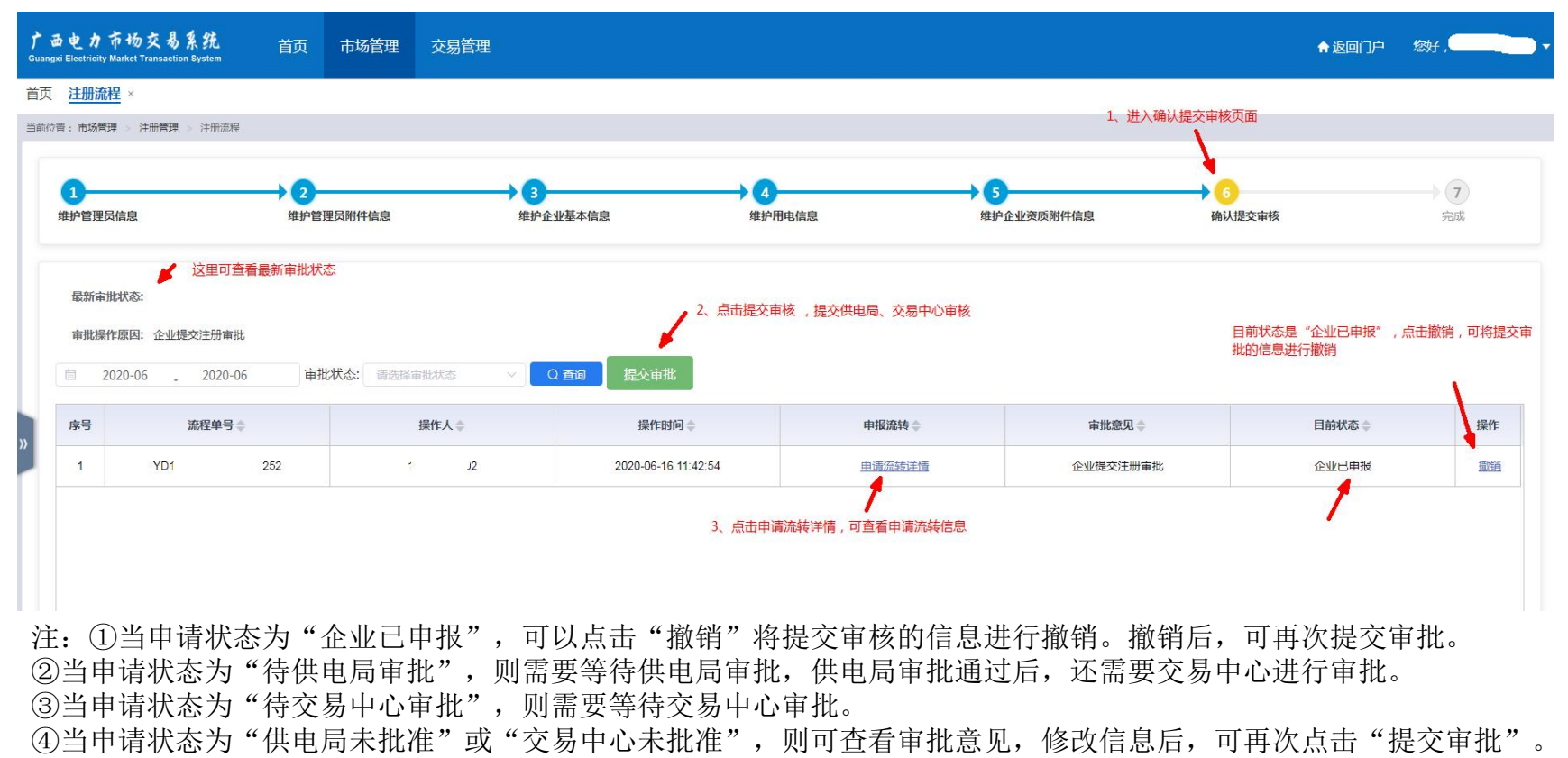

⑤当申请状态为"交易中心已批准",则注册通过。

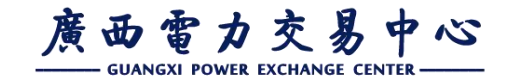

## (四)添加企业人员账号

#### 路径:市场管理>账号及实名管理>用户账号管理>本企业账号维护

#### 1、点击新增账号

L、用户注册流程

| 杨管理 > 账号及实名管理 > 用户 | 账号管理 > 本企业账号维护                                                                                                    |                                                                                                    |                                                                                                    |                                                                                                    |                                                                                                    |                                                                                                    |                                                                                                    |
|--------------------|----------------------------------------------------------------------------------------------------|----------------------------------------------------------------------------------------------------|----------------------------------------------------------------------------------------------------|----------------------------------------------------------------------------------------------------|----------------------------------------------------------------------------------------------------|----------------------------------------------------------------------------------------------------|----------------------------------------------------------------------------------------------------|
| 表 申请列表             |                                                                                                    |                                                                                                    |                                                                                                    |                                                                                                    |                                                                                                    |                                                                                                    |                                                                                                    |
| 户列表                |                                                                                                    |                                                                                                    |                                                                                                    |                                                                                                    |                                                                                                    |                                                                                                    | 新增账号                                                                                                    |
| 登录账号               | 用户姓名                                                                                                    | 手机号码                                                                                                    | 身份证号                                                                                                    | 身份证件                                                                                                    | 活动状态                                                                                                    | 系统管理员                                                                                                    | 操作                                                                                                    |
|                    |                                                                                                    |                                                                                                    |                                                                                                    |                                                                                                    | Ţ                                                                                                    |                                                                                                    |                                                                                                    |
| huun               | 雷**                                                                                                    | 180****1234                                                                                                    | 4521****4570                                                                                                    | 无                                                                                                    | 活动                                                                                                    | 是                                                                                                    | 修改                                                                                                    |
| ) IE               | 谢**                                                                                                    | 180****1234                                                                                                    | 4521****4570                                                                                                    | 无                                                                                                    | 活动                                                                                                    | 否                                                                                                    | 修改 删除                                                                                                    |
| yh                 | Q <b>†</b> **                                                                                                    | 180****1234                                                                                                    | 4521****4570                                                                                                    | 无                                                                                                    | 活动                                                                                                    | 否                                                                                                    | 修改 删除                                                                                                    |
| )<br> <br>         | <ul> <li>シートラムスを出るこ / シー</li> <li>中請列表</li> <li>シ列表</li> <li>登現账号</li> <li>トー・・・・・・・・・・・・・・・・・・・・・・・・・・・・・・・・・・・・</li></ul> | 日本         小日本         小日本           支引表         日月外名           空引表         日月外名           山山山山山山山山山山山山山山山山山山山山山山山山山山山山山山山山山山山山 | Вас инсклада и и инсклада         Инсклада и инсклада           фијија         Прика         Јипора           Фојик         Прика         Јипора           Раджеј         Прика         Јипора           Прика         Валичина         Јипора           Граджеј         Валичина         Јипора           Прика         Валичина         Валичина           Јипора         Валичина         Валичина           Ји         Ричина         Валичина | Bit         MisSie         MisSie         MisSie           Pill         Pill         < | Вас изакеда и изакеда и изакеда | Bit Matching of Matching of Matching         Matching of Matching of M | Bit witchele witchele wit |

**2**、填写操作人员的登录账号、姓名、手机号码、身份证号码、身份证复印件,确认无误后点击保存。

| 1场管理 / 账号及实名管理 / 用户账号管理 / 本企业账号通户     |                                                              |      |       |    |
|---------------------------------------|--------------------------------------------------------------|------|-------|----|
| 列表 申请列表                               | ×                                                            |      |       |    |
| * 🗄                                   | <b>录账号:</b> 请输入登录账号                                          |      |       |    |
| 用户列表                                  | 登录账号使用姓全拼名字首字母+手机号后四位                                        |      |       |    |
| 登录账号 用户姓名                             | 户姓名: 读输入用户姓名                                                 | 活动状态 | 系统管理员 | 操作 |
|                                       | 机号码: 请输入手机号码                                                 | ]    |       |    |
| • •                                   | <b>份证号:</b> 请输入身份证号码                                         |      |       |    |
| * 8                                   | 的處碍:   清給入密码 🔤 🌑                                             | )    |       |    |
|                                       | 湖榆入密码                                                        |      |       |    |
| * 4                                   | <b>认废码:</b> 和密码一数 🔤                                          |      |       |    |
| **                                    | 份证件: 语上传导份证件(正反面) 上传 下載 预选                                   |      |       |    |
| i i i i i i i i i i i i i i i i i i i | 期材料: 请上传证明材料 上传 下载 预览                                        |      |       |    |
|                                       | 清上传有公司公童的账号新唱或修改的说明                                          |      |       |    |
| · · · · · · · · · · · · · · · · · · · | 示:密码必须包含大写字母、小写字母、数字、特殊符号(例如@*#),长度为8至16位,且不能使用<br>绿数字(如123) |      |       |    |
|                                       |                                                              |      |       |    |
|                                       | 保存 关闭                                                        |      |       |    |
|                                       |                                                              |      |       |    |

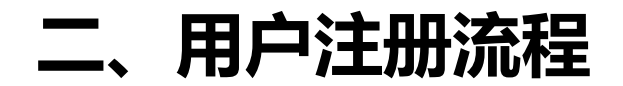

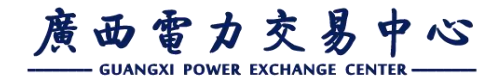

### (四)添加企业人员账号

#### 路径: 市场管理>账号及实名管理>用户账号管理>本企业账号维护

3、保存成功后,到申请列表页签,点击提交,提交至交易中心审批

| 用户列 | 利表 申请列表      |                |                                         |                    |       |      |      |      |                     |                   |      |    |
|-----|--------------|----------------|-----------------------------------------|--------------------|-------|------|------|------|---------------------|-------------------|------|----|
| 变更  | <b>厄流程记录</b> |                |                                         |                    |       |      |      |      |                     |                   |      |    |
| 5   | 登录账号         | 用户姓名           | 手机号码                                    | 身份证号               | 身份证件  | 证明材料 | 申请类型 | 申请人  | 申请时间                | 申请单号              | 审批状态 | 操作 |
|     | Lamaran      | Statement of   | 100001201                               | 12211              | 下载 预览 |      | 修改   | 测试用户 | 2021-02-05 17:24:14 | 20210205172414014 | 待提交  | 提交 |
|     |              | =:2            |                                         |                    | 下載 预览 |      | 修改   | 测试用户 | 2021-02-05 16:44:25 | 20210205164425101 | 待提交  | 提交 |
|     | se           | ar say<br>Laws |                                         |                    | 下載 预览 |      | 新增   | 梁**  | 2021-01-06 12:11:01 | 20210106121101297 | 待提交  | 提交 |
|     | lk           | ····-          |                                         |                    | 下载 预党 |      | 修改   | 刘*   | 2020-12-30 17:07:20 | 20201230170719882 | 待提交  | 提交 |
|     | Wć           |                | 1211021220                              |                    | 下載 预觉 |      | 新増   | 刘*   | 2020-12-30 16:33:01 | 20201230163301130 | 审批通过 |    |
|     | L.C          |                |                                         |                    | 下載 预览 |      | 新增   | 刘*   | 2020-12-28 20:07:01 | 20201228200700524 | 待提交  | 提交 |
|     | xii::::::    | <u></u>        | ::::::::::::::::::::::::::::::::::::::: | :2:58              | 下载 预览 |      | 新增   | 刘*   | 2020-12-28 17:13:20 | 20201228171320304 | 审批通过 |    |
|     | zt "         | ~              |                                         | 54                 | 下載 预觉 |      | 新增   | 刘*   | 2020-12-28 16:25:45 | 20201228162545429 | 审批通过 |    |
|     | laga tas     |                |                                         |                    | 下载 预览 |      | 修改   | 刘*   | 2020-12-12 21:14:35 | 20201212211435158 | 待审批  | 藏納 |
|     | lin          |                | 10010010001                             | 450004400005054000 | 下载 预览 |      | 修改   | 梁**  | 2020-12-01 09:58:18 | 20201129230436655 | 待审批  | 撤销 |
| 1   | zi           | ···            |                                         |                    | 下载预览  |      | 新増   | 梁**  | 2020-11-30 19:55:51 | 20201130195550729 | 审批通过 |    |

# 二、用户注册流程

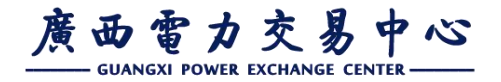

### (四)添加企业人员账号权限

#### 路径: 市场管理>账号及实名管理>用户账号管理>本企业账号权限维护

#### 4、在用户列表中,点击**权限维护,**进入权限维护页面。

| 当前位置:1 |        | > 用户账号管理 > 本企业  | 账号权限维护 |                                         |            |             |             |      |         |      |
|--------|--------|-----------------|--------|-----------------------------------------|------------|-------------|-------------|------|---------|------|
| нг     | 刘衣     |                 |        |                                         |            |             |             |      |         |      |
| 序号     | 受录账号   | 用户姓名            | 所属单位编码 | 所属企业名称                                  | 单位属性       | 手机号码        | 绑定手机        | 活动状态 | 系统管理员权限 | 操作   |
|        |        |                 |        |                                         |            |             |             |      |         |      |
| 1      | b      | 2 <sup>10</sup> |        |                                         | 1          | 180****1234 | 未绑定         | 活动   | 是       | 权限维护 |
| 2      | I      |                 | 1      | 1 111000 110.0 m 1110 144100 m 1471 - 1 | ······ù    | 180****1234 | 180****1235 | 活动   | 是       | 权限维护 |
| 3      | liai j |                 |        |                                         | <u>ن</u> ە | 123****8943 | 123****8943 | 活动   | 是       | 权限维护 |
|        |        |                 |        |                                         |            |             |             |      |         |      |

5、在权限维护页面右侧,点击**新增,**弹出可新增的角色;勾选角色,点击**删** 除,可删除角色。

| 当前位置: 市场管 | 管理 > 账号及实名 | 管理 > 用户账号管理 > 本企业账号权限维护 |      |         |      |
|-----------|------------|-------------------------|------|---------|------|
| 用户列表      | 用户信息       |                         |      |         |      |
| 用户信息      |            |                         | 权限信息 | 已拥有权限信息 | 新增量除 |
|           | *登录账号      | ана<br>1                | 序号   | 角色标识    | 角色描述 |
|           | *用户姓名      | Uses                    |      |         |      |
|           | *手机号码      | 180****1234             | 1    | ať .    |      |
|           | *身份证号      | 4521****4570            |      |         |      |
|           | *身份证件      | 身份证件 <b>下或 反改</b>       |      |         |      |
|           | 电子邮箱       | 电子邮箱                    |      |         |      |
|           | *单位类型      | 3 minut 🗸 🗸             |      |         |      |
|           | *所属单位      | 1 I 078± 7 V            |      |         |      |
|           |            |                         |      |         |      |

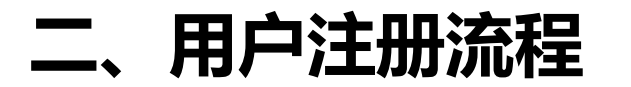

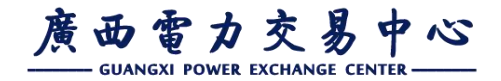

### (四)添加企业人员账号

#### 路径:用户管理——系统用户管理——用户账号维护

6、勾选需要新增的角色,确认无误后点击保存。

| 首页 本企业账号维护                 | × 本企业账号权限维护 ×            |      |          |      |                                                     |          |             |
|----------------------------|--------------------------|------|----------|------|-----------------------------------------------------|----------|-------------|
| 当前位置:市场管理 > 账号及            | 实名管理 用户账号管理 本企业账号权限维护    | _    |          |      |                                                     | _        |             |
| 用户列表用户们                    | 自思                       | 添加角色 | <u>a</u> |      |                                                     | ×        |             |
| 用户信息                       |                          |      |          |      |                                                     |          | 新增量除        |
|                            |                          | 序号   |          | 角色标识 | 角色描述                                                |          |             |
| <sup>3</sup> 洲 <b>辰</b> 登* | ÷                        |      |          |      |                                                     | <b>^</b> | 角色描述        |
| *用户姓名                      | <b>3</b> 交 <sup>**</sup> | 1    |          | 2002 | ~~ · • · • • • • • • • • • • • • • • • •            |          |             |
|                            |                          | 2    |          | 0000 | <u>=-、(+-;=</u> =================================== |          | 交易中心(系統管理员) |
| *手机号码                      | 9 180****1234            | 3    |          | 2    |                                                     |          | 无菜单(角色)     |
| 》    *身份证错                 | <b>4</b> 521****4570     | 4    |          | 2    |                                                     |          |             |
|                            |                          | 5    |          | 20   | : 二                                                 |          |             |
| *身份证件                      | 身份让件                     | 6    |          | 2L   | 、                                                   |          |             |
| 电子邮箱                       | 电子邮箱                     | 7    |          | 2(   |                                                     |          |             |
| *单位类型                      | 2 3 <b></b>              |      |          |      |                                                     |          |             |
| *所属单(                      | ž 1, ji                  |      | _        | 保存   | 关闭                                                  |          |             |
|                            |                          |      |          |      |                                                     |          |             |

注:角色保存成功后立即生效,重新刷新页面即可。

### 二、用户注册流程

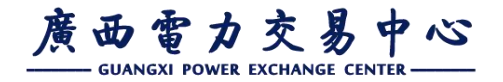

### (五) 注册环节注意事项

- 一. 若管理员为法人, 上传授权书序列处应上传法人身份证或营业执照;
- 二.上传的申请表无供电局审批意见;
- 三. 上传的申请表和信用承诺书不完整;
- 四. 未上传加盖公章的彩色扫描件;
- 五.上传时将多个材料的扫描件合并上传,应在对应序列上传对应材料;
- 六.系统上填写的管理员信息和委托书不一致;
- 七. 户号信息错误(所属调管电网、电压等级、用电类别、目录电价、政府性基金);
- 八 . 上传的扫描件命名包含特殊符号 , 无法保存 ; 标\*号内容为必填项 , 空白将无法 保存提交。

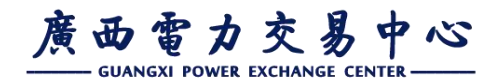

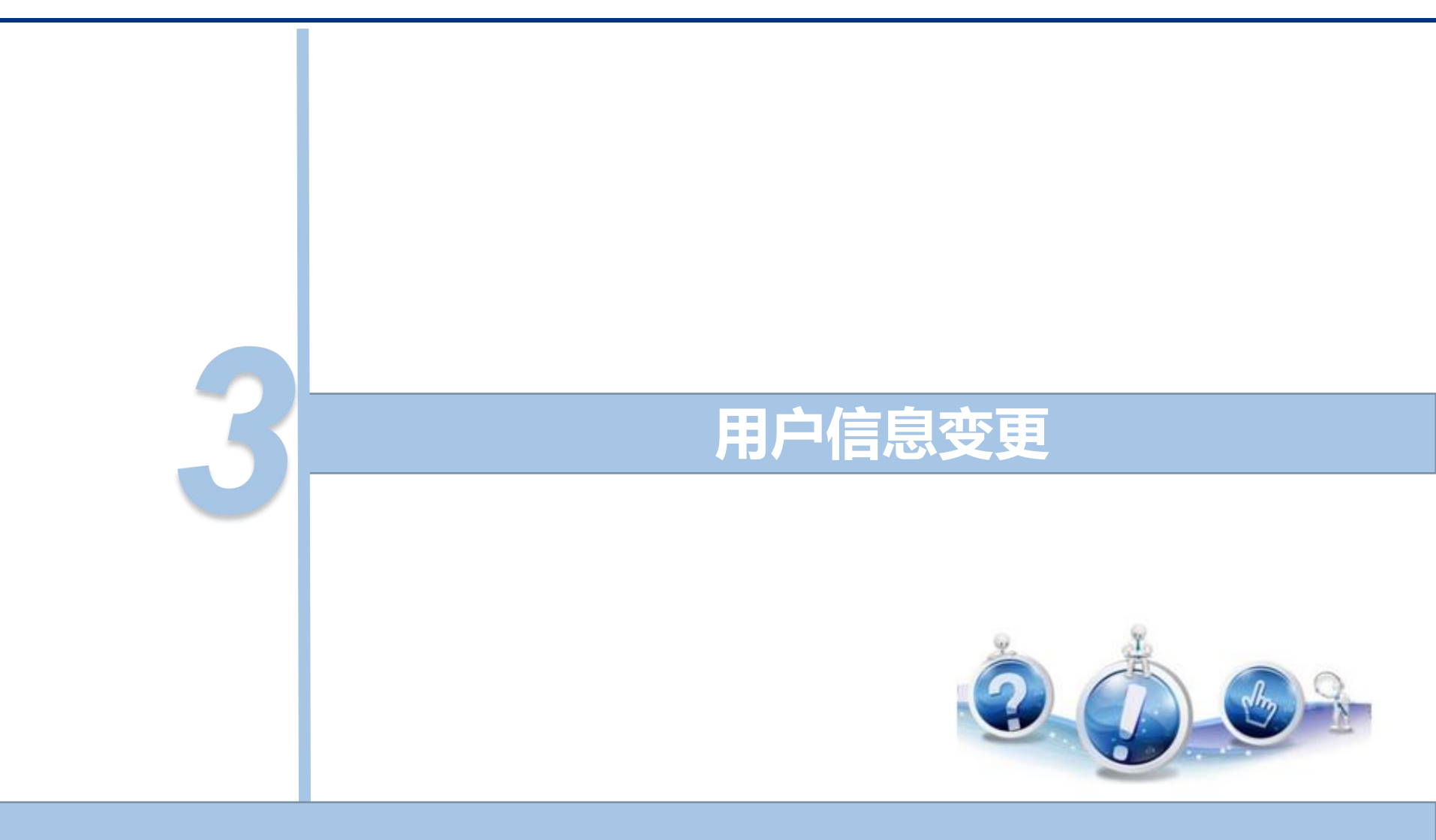

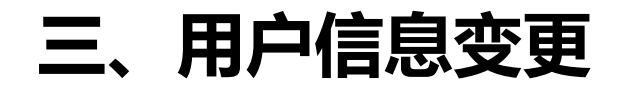

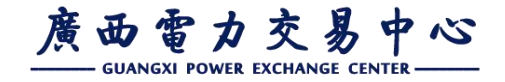

(一) 变更分类

电力用户注册信息分为**企业基本信息、用电信息、企业管理** 员信息三类,主要包含以下具体信息:

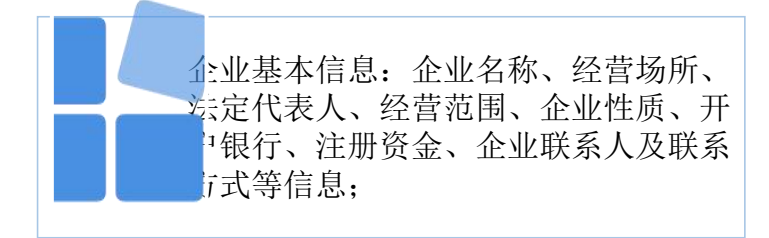

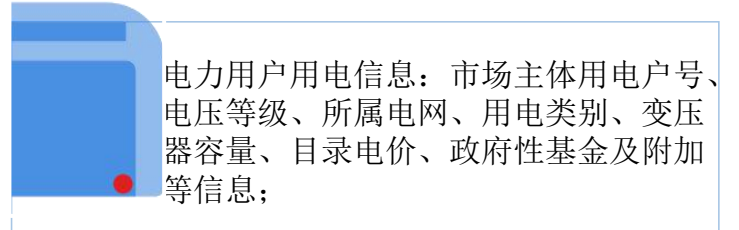

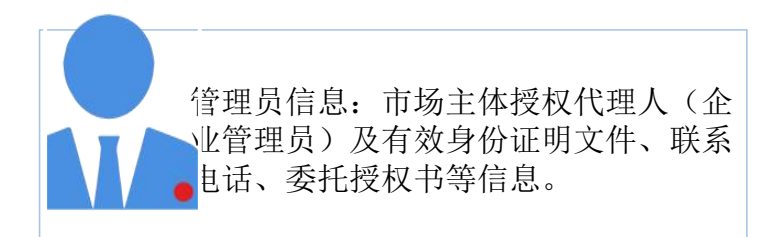

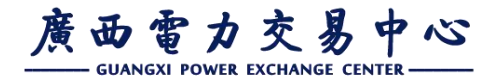

## (二) 变更流程

### 变更申请

**变更申请方**需在 交易系统中进行相 应注册信息的变更 并上传相关文件资 料,变更资料应能 清楚说明**变更前** 后情况。

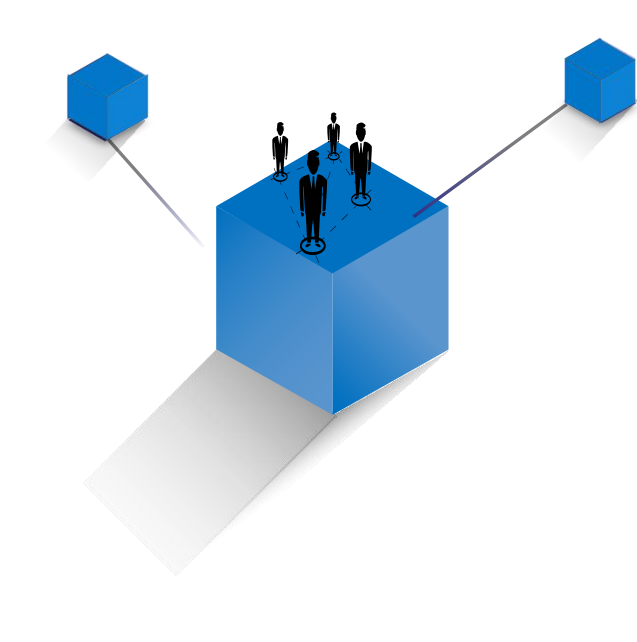

变更审核

交易中心在接收到 申请方提交的变更 申请及相关变更资 料后,**于5个工作** 日内完成申请方在 交易系统中所提交 的变更申请审核。 涉及**用电信息变更** 时均需供电企业先 行审核。

注:变更信息在交易中心审核通过后方生效,原则上所有用电信息变更需在当 月完成。

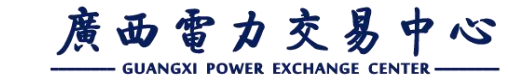

### (三) 变更基本信息

三、用户信息变更

### 路径:市场管理——变更管理——本企业基本信息变更 根据企业变更情况更新基本信息。

| 置:市场管理 > 变更管理 | > 企业基本信息变更        |              |            |                |            |                |
|---------------|-------------------|--------------|------------|----------------|------------|----------------|
| 1<br>维护企业基本信息 |                   | 2<br>维护用电信息  | 後护企业资质附件信息 | 》(4)<br>确认提交审核 |            | <b>5</b><br>完成 |
| * 企业名称        | के जन्म मार्ग्सने | * 行政区域       | ww.        | * 企业驻质         | 民营企业 🗸     |                |
| * 币种          | 人民币 🗸             | * 注册资本       | 100 万元     | * 工商行政管理局      | : 計工商行政管理局 |                |
| * 法定代表人       | 0                 | * 法定代表人证件类型  | 港澳通行证      | * 法人证件号码       | 0          |                |
| * 注册地址        | 广西日本市、山口北园(广西     | * 联系人 ( 部门 ) | 刘** ~~     | * 联系方式         | 180        |                |
| 开户名称          | 子科技有限公司           | 开户银行         | 农村信用合作社    | 开户账号           | 0          | 非必填字段          |
| 企业类型          | 自治区级以上工业园区10kV大工。 | 所属园区         | 贵港市产业园区    | 企业状态           | 符合         | (              |
| * 统一社会信用代码    |                   |              |            |                |            |                |
|               |                   |              | 17.4       |                |            |                |
|               |                   |              | 上一项 下一项    |                |            |                |
|               |                   |              |            |                |            |                |

注: 企业类型、所属园区、企业状态仅查看,不可修改。

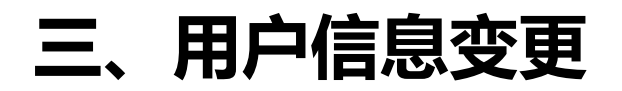

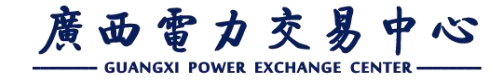

### (三) 变更基本信息

#### 根据基本信息变更情况更新企业资质附件,如上传新的营业执照、变更 后的法定代表人身份证等,更新完成后提交交易中心审核。

当前位置:市场管理 > 变更管理 > 企业基本信息变更

| 1  | 本信息              | 3 维护企业资质附 | <b>件信息</b> 确认提交审核    |        | → 5<br>完成 |
|----|------------------|-----------|----------------------|--------|-----------|
| 序号 | 必须上传附件 项目名称 ⇒    | 附件有无 🔷    | 当前附件下载 🖕             | 当前附件预览 | 附件上传      |
| *1 | 广西电力市场化交易电力用户申请表 | 有         | 广西电力市场化交易电力用户申请表.doc | 预览     | 上传        |
| *2 | 企业法人营业执照复印件      | 有         | 企业法人营业执照复印件.doc      | 预览     | 上传        |
| *3 | 法定代表人身份证复印件      | 有         | 法定代表人身份证复印件.doc      | 预览     | 上传        |
| *4 | 信用承诺书            | 有         | 信用承诺书.doc            | 预览     | 上传        |
| 5  | 企业立项批复复印件        | 无         |                      |        | 上传        |
| 6  | 企业环境保护验收合格证书     | 无         |                      |        | 上传        |
| 7  | 安全生产许可证          | 无         |                      |        | 上传        |
| 8  | 能源审计报告           | 无         |                      |        | 上传        |
| 9  | 企业行业准入证明文件       | 无         |                      |        | 上传        |
| 10 | 公司章程             | 无         |                      |        | 上传        |

注: 广西电力市场化交易电力用户申请表、企业法人营业执照复印件、法定代表人身份证复印件、信用承诺书为必须上传的附件。

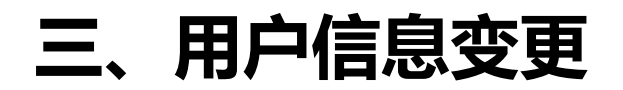

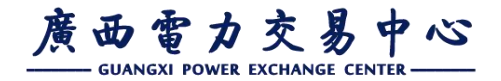

### (四) 变更用电信息

#### 路径:市场管理——变更管理——本企业基本信息变更

• 维护用电信息

| <sup>4</sup> 企业基2 | 本信息     | 维护     | 用电信息            | ú          | 护企业资质附件信息   |                     | 确)             | 人提交审核 |         |       | 完成   |
|-------------------|---------|--------|-----------------|------------|-------------|---------------------|----------------|-------|---------|-------|------|
| 用电                | 中号信息列表  |        |                 |            |             |                     |                |       |         |       | 新增户号 |
| 5                 | 用电户号 🗇  | 用电户名 😄 | 所属地级电网          | 电压等级       | 用电分类        | 销售电度电价(不<br>含基金及附加) | 政府性基金及附加<br>电价 | 户号状态  | 供电局审批状态 | 操作    |      |
|                   | 1212121 | 21212  | 广西电网有限责任公司贵港供电局 | 交流35千伏(kV) | 工商业 ( 两部制 ) | 0.55815             | 0.04295        | 符合    | 待审批     | 查看 修改 | 删除   |

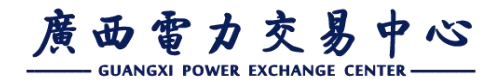

## (四) 变更用电信息

- 新增用电户号
- 1. 点击新增,弹出新增用电户号信息输入框;
   2. 选择新增类型:新准入、新投产用电时间、遗漏户号、转让及租赁
   3. 输入或选择用电户号其他字段信息,确认无误后点击保存。

| 当前6 | 2音:市场音 | 理 > 变更管理 > 企业基本信 | iē变更               | 新增用电户号信息              |                            |                       |                                  |                            |                  | ×           |          |
|-----|--------|------------------|--------------------|-----------------------|----------------------------|-----------------------|----------------------------------|----------------------------|------------------|-------------|----------|
|     | 维护企业基  | 基本信息             |                    | * 变更类型                | 新准入                        | ~                     | 证明材料                             | 请上传证明材料                    | 上传下载             |             | 完成       |
|     | 用      | 电户号信息列表          | _                  | 变更原因                  | 请输入变更原因                    |                       |                                  |                            | 1                |             | 新增户号     |
|     | 序号     | 用电户号令            | 用电户名令              | * 用电户号                | 请输入用电户号                    |                       | * 用电户名                           | 请输入用电户名                    |                  | 供电局审批状态     | 操作       |
| ,   | 1      | 1212121          | 21212              | * 所属地级电网              | 请选择所属地级电网                  | $\sim$                | 所属供电分局                           | 请选择所属供电分局                  | 县公司) 🗸           | 待审批         | 宣看 修改 删除 |
|     |        |                  | _                  | * 用电分类                | 请选择用电分类                    | ~                     | * 电压等级                           | 请选择电压等级                    | ~                |             |          |
|     | 共1条    | 10条/页 🗸 <        | 1 > 前往 1           | * 销售电度电价              | 不含基金及附加                    | 元/千瓦时                 | * 政府性基金及附加                       | 请输入政府性基金;                  | 元/千瓦时            |             |          |
|     | Ę      | 他用电信息详情          |                    | * 变压器容量               | 请输入变压器容量                   | 千伏安                   | 对应营销系统名称                         | 请输入营销系统企业名                 | 百称               |             | (RF)     |
|     |        | * 一级行业分割         | <b>类</b> 农、林、牧、渔业  | 提示:选择用电分:<br>销售电度电价和政 | 美会自动显示可选择电归<br>存性基金及附加电价根据 | 等级,若电压等级<br>用电分类和电压等等 | 为空,则该用电分类对应的电压<br>吸自动获取,请核对电价的正确 | 等级不符合交易条件,7<br>性。销售电度电价不包含 | S能保存。<br>試政府性基金。 | t 请选择三级行业分类 | ×        |
|     |        | 四级行业分类           | <b>#</b> 请选择四级行业分类 |                       |                            |                       | 森                                |                            |                  | • 请输入产权方名称  |          |

注: 1.选择用电分类和电压等级后,电价自动显示,无需手动输入。2.未审批户号状态为不符合

三、用户信息变更

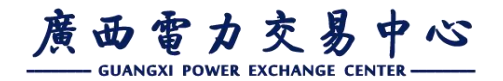

### (四) 变更用电信息

#### • 修改用电户号信息

点击修改,弹出修改用电户号信息输入框;
 选择修改类型:用电户名变更、电价错误、容量错误、所属电网错误、容量变更、电价变更(用电分类或电压等级改变);

3. 输入或选择需要修改对应修改类型的用电户号信息,确认无误后点击保存。

|       | 里 > 交更管理 > 企业基本信号 | 201<br>1 | 编辑用电户号信息             |                          |                          |                                    |                          |                  | ×       |          |
|-------|-------------------|----------|----------------------|--------------------------|--------------------------|------------------------------------|--------------------------|------------------|---------|----------|
| 维护企业基 | <b>王本信息</b>       |          | * 变更类型               | 容量变更                     | ~                        | 证明材料                               | 请上传证明材料                  | 上传下载             |         | 完成       |
| 用     | 电户号信息列表           |          | * 变更原因               | 请输入变更原因                  |                          |                                    |                          |                  |         | 新職户号     |
| 序号    | 用电户号⇔             | 用电户名令    | * 用电户号               | 1212121                  |                          | * 用电户名                             | 21212                    |                  | 供电局审批状态 | 5 19/1=  |
| 1     | 1212121           | 21212    | * 所属地级电网             | 广西电网有限责任                 | 公司豊港供电影 🏑                | 所属供电分局                             | 请选择所属供电分局                | (县公司) 🗸          | 待审批     | <u> </u> |
|       |                   |          | * 用电分类               | 工商业 ( 两部制 )              |                          | * 电压等级                             | 35-110千伏以下               |                  |         |          |
| 共1条   |                   | 1 > 前往 1 | * 销售电度电价             | 0.55815                  | 元/千瓦时                    | *政府性基金及附加                          | 0.04295                  | 元/千瓦时            |         | at-      |
| ×     | ISTO-BIO-CHAIN    |          | * 变压器容量              | 121                      | 千伏安                      | 对应营销系统名称                           | 请输入营销系统企业                | 各称               |         | Unit?    |
|       | * 一级行业分类          | 农、林、牧、渔业 | 提示:选择用电分<br>销售电度电价和政 | 美会自动显示可选择e<br>府性基金及附加电价科 | 电压等级,若电压等%<br>周据用电分类和电压等 | 吸为空,则该用电分类对应的电压<br>等级自动获取,请核对电价的正确 | 等级不符合交易条件,<br>推。销售电度电价不包 | 不能保存。<br>合政府性基金。 | 2 清选择三级 |          |
|       | 四级行业分类            |          |                      |                          |                          | 保存关闭                               |                          |                  | 1 语输入产权 |          |
|       | * 白裔电源            | 无        |                      |                          | 白备装机容量                   | 0 万日                               | FE                       | 总用电              | 设备容量 0  | 千伏安      |

三、用户信息变更

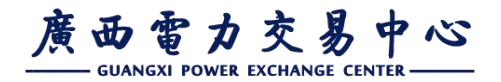

### (四) 变更用电信息

• 删除用电户号信息

点击删除,弹出删除用电户号信息输入框;
 选择删除类型:户号错误。仅户号错误才可删除,若该户号已销户,请走销户流程(市场管理->变更管理->户号状态变更维护)。

- 3. 上传证明材料。
- 4. 输入删除原因。
- 5. 确认无误后点击保存。

| 当前位 | 置:市场管 | 理 > 变更管理 > 企业基本( | 自己变更           |           |         |         |      |              |       |         |    |      |              |
|-----|-------|------------------|----------------|-----------|---------|---------|------|--------------|-------|---------|----|------|--------------|
| ſ   | •     |                  |                |           | 删除户号:12 | 212121  |      | ×            | 0     |         |    |      |              |
|     | 维护企业  | 基本信息             | 维护用            | 电信息       | * 删除类型  | 请选择删除关型 | ~    | 确            | 认提交审核 |         |    | 完成   |              |
|     |       |                  |                |           | * 证明材料  | 请上传证明材料 | 上传下载 |              |       |         |    |      |              |
|     | 用     | 电户号信息列表          |                |           | *删除原因   | 请输入删除原因 |      |              |       |         |    | 新增户  | <del>9</del> |
|     | 序号    | 用电户号令            | 用电户名 💠         | 所属地级      |         |         | ĥ    | 生基金及附加<br>电价 | 户号状态  | 供电局审批状态 |    | 操作   |              |
|     | 1     | 1212121          | 21212          | 广西电网有限责任公 |         | 关团 确认   |      | 0.04295      | 符合    | 待审批     | 直看 | 修改 删 | pş           |
|     |       |                  |                |           |         |         |      |              |       |         |    |      |              |
|     | # 1.8 | 102/6            | <b>前</b> 往 1 万 |           |         |         |      |              |       |         |    |      |              |

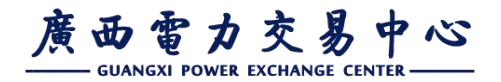

# (四) 变更用电信息

• 修改其他用电信息

|    | 1212121     | 21212      | ) 四电网有限责任公司责港供电局 | 交流35十伏(KV) | )   上間业(两部制) | 0.55815  | 0.04295 | 行音      | 待审批       | 直有 <b>修改</b> | 加非 |
|----|-------------|------------|------------------|------------|--------------|----------|---------|---------|-----------|--------------|----|
| 1条 | 10条/页 > 〈 1 | ↓ > 前往 1 页 |                  |            |              |          |         |         |           |              |    |
| 其他 | 用电信息详情      |            |                  |            |              |          |         |         |           |              | 保待 |
|    | * 一级行业分类    | 农、林、牧、渔业   | ~                | 二级行业分类     | 请选择二级行业分类    | ~        |         | 三级行业分类  | 请选择三级行业分类 | ~            |    |
|    | 四级行业分类      | 请选择四级行业分类  | $\sim$           | * 产权属性     | 自有           | ~        |         | 产权方名称   | 请输入产权方名称  |              |    |
|    | * 自备电源      | 无          | $\sim$           | 自备装机容量     | 0            | 万千瓦      |         | 总用电设备容量 | 0         | 千伏安          |    |
|    | 用电性质        | 普通用户       | v                | 最大电压等级     | 交流35千伏(kV)   | ~        |         | 总变压器容量  | 121       | 千伏安          |    |
|    | 所属省级电网      | 广西电网有限责任公司 | $\checkmark$     | 所属地级电网     | 广西电网有限责任公司   | き 港供电局 🏑 |         | 所属供电分局  | 港北供电分局    | ~            |    |
|    | 投产用电时间      |            |                  |            |              |          |         |         |           |              |    |

#### 注: 若用电户号为租赁关系,需要在企业资质附件上传产权属性租赁协议

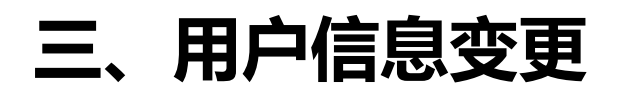

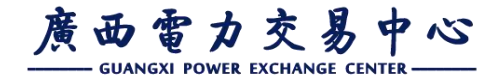

### (四) 变更用电信息

• 所有变更信息修改完成后,提交至供电局和交易中心审批

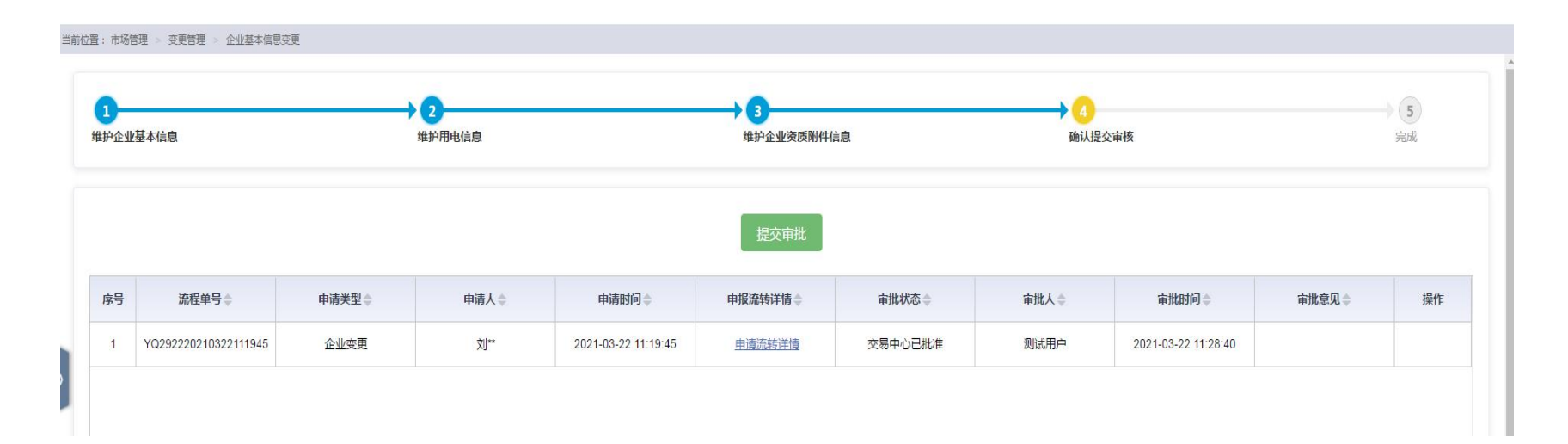

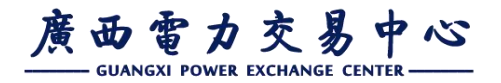

### (四) 变更用电信息

• 变更用电户号状态

用电户号状态发生变更时,应及时申请变更,户号状态变更包括户号暂停、户号
销户、户号过户、户号暂停恢复,用户根据自身情况,选择对应变更类型。
户号状态变更流程:
用户发起户号状态变更 → 供电企业审核 → 交易中心审核
注意:若A用户将户号①过户给B用户,需A用户发起户号①过户申请,供电企业
、交易中心审核通过后,B用户方可添加户号①到本企业名下。
注:考虑电力用户无法联系的情况,供电企业也可以发起户号状态变更流程。

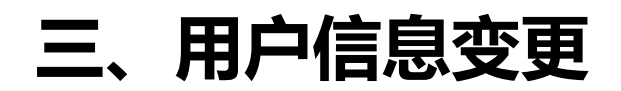

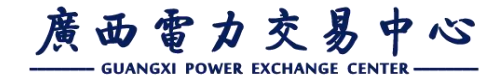

### (四) 变更用电信息

#### 路径: 市场管理——变更管理——本企业户号状态变更

| TH AR  | 扁号▲                                                                                                    | 企业名称                                                                                                    | 用电户号 🔺                                            | 电压等级                                       | 用电分类                                                | 户号状态                        | 审批状态                                                | 审批原因                       |
|--------|----------------------------------------------------------------------------------------------------|----------------------------------------------------------------------------------------------------|---------------------------------------------------|--------------------------------------------|-----------------------------------------------------|-----------------------------|-----------------------------------------------------|----------------------------|
|        |                                                                                                    | and the second second s | 150 S -                                           | - ULL IF IN                                | 10 GAX                                              | , 5005                      | this is the                                         |                            |
|        |                                                                                                    |                                                                                                    |                                                   |                                            |                                                     |                             |                                                     |                            |
|        |                                                                                                    | 1.点击数据列                                                                                                    | 表,选择需要变更状态的                                       | 用电户号                                       |                                                     |                             |                                                     |                            |
|        |                                                                                                    |                                                                                                    |                                                   |                                            |                                                     |                             |                                                     |                            |
|        |                                                                                                    |                                                                                                    |                                                   |                                            |                                                     |                             |                                                     |                            |
|        |                                                                                                    |                                                                                                    |                                                   |                                            |                                                     |                             |                                                     |                            |
|        |                                                                                                    |                                                                                                    |                                                   |                                            |                                                     |                             |                                                     |                            |
|        |                                                                                                    |                                                                                                    |                                                   |                                            |                                                     |                             |                                                     |                            |
|        |                                                                                                    |                                                                                                    |                                                   |                                            |                                                     |                             |                                                     |                            |
|        |                                                                                                    |                                                                                                    |                                                   |                                            |                                                     |                             |                                                     |                            |
|        |                                                                                                    |                                                                                                    |                                                   |                                            |                                                     |                             |                                                     |                            |
| 100条/页 | v ( 1                                                                                                    | > 前往 1 页                                                                                                    |                                                   |                                            |                                                     |                             |                                                     |                            |
| 100条/页 | ✓ < 1 户号填写错误                                                                                                    | 前往 1 页<br>、户号已稍户等原因变更状态选择销                                                                                                    | 1户,户号已过户变更状态选择过5                                  | 9。1.选择需要销户的户号,                             |                                                     |                             | 7.确认无误后保存                                           | Minak                      |
| 100条/页 | ✓ < 1 户号填写错误 上传相关证明                                                                                                    | 前往 1 页<br>, 户号已销户等原因变更状态选择销<br>材料并填写销户原因, 2.保存后提交                                                                                                    | 1户,户号已过户变更状态选择过产<br>至交易中心审批,待交易中心审批               | <sup>中。</sup> 1.远择需要销户的户号,<br>地通过即可变更状态    |                                                     |                             | 7.确认无误后保存<br>保存 提交<br>8.保存成功                        | ₩<br>□后提交审批                |
| 100条/页 | <ul> <li>人</li> <li>上号垣写措误</li> <li>上侍相关证明</li> <li>*所属企业:</li> </ul>                                                                 | 前往 1 页<br>, 户号已稍户等原因变更状态选择稍<br>材料并填写稍户原因, 2.4保存品提交                                                                                                    | 1户,户号已过户变更状态选择过户<br>至交易中心审批,待交易中心审批               | 9、1.选择需要销户的户号,<br>通过即可变更状态                 | *朋电户号:                                              |                             | 7.确认无误后保存<br>保存 提交<br>8.保存成功                        | 前后提交审批                     |
| 100条/页 | 一 1<br>户号填写错误<br>上传相关证明 *所属企业:                                                                                                    | 》 前往 1 页<br>、户号已稿户等原因变更状态选择稿<br>材料并填写稿户原因,2.保存后提交                                                                                                    | 1户,户号已过户变更状态洗释过;<br>至交易中心审批,侍交易中心审批               | 中。1.远择需要精中的户号,<br>地通过即可变更状态                | *用电户号:                                              |                             | 7.确认无误后保存<br>保存 整交<br>8.保存成功                        | <sup>徽的</sup><br>」后提交审批    |
| 100条/页 | <ul> <li>&lt; 1</li> <li>户号道写错误<br/>上传相关证明</li> <li>*所属企业:</li> <li>*电压等级:</li> </ul>                                                 | 前往 1 页<br>, 户号已稿户等原因变更状态选择销<br>材料并填写销户原因, 2.保存后提交                                                                                                    | 1户,户号已过户变更状态选择过<br>至交易中心审批,待交易中心审批                | 户。1.远择需要精产的产号,<br>地通过即可变更状态                | *用电户号:<br>*用电分类:                                    |                             | 7.确认无误后保存<br>保存 提交<br>8.保存成功                        | <sup>微微</sup><br>」后提交审批    |
| 100条/页 | <ul> <li>&lt; 1</li> <li>户号垣写错误<br/>上传相关证明</li> <li>・所腐企业:</li> <li>・电压等级:</li> <li>・変更状态:</li> </ul>                                 | 前往 1 页<br>, 户号已稍户等原因变更状态选择稍<br>材料并填写销户原因, 2.保存后提交<br>变更状态                                                                                                    | 1户,户号已过户变更状态选择过,<br>至交易中心审批,待交易中心审批               | ≏。1.选择需要销户的户号,<br>加通过即可变更状态<br>不可修改        | *用电户号:<br>*用电分类:<br>*变更类型:                          |                             | 7.确认无误后保存<br>保存                                     | <mark>識的</mark><br>加后提交审批  |
| 100条/页 | <ul> <li>&lt; 1</li> <li>产号填写错误</li> <li>上传相关证明</li> <li>*所腐企业:</li> <li>•电压等级:</li> <li>*变更状态:</li> </ul>                            | 前往 1 页<br>、户号已稍户等原因变更状态选择模材料并填写销户原因,2.保存后提交<br>变更状态<br>2.选择变更状态:过户或                                                                                                    | i户,户号已过户变更状态选择过产<br>至交易中心审批,侍交易中心审批<br><b>活销户</b> | 六,1.选择需要销户的户号,<br>加通过即可变更状态           不可修改 | *用电户号:<br>*用电分类:<br>*变更类型: 谢选择变更类型<br>3.选择变更类型,变更类型 | 应与变更状态一致                    | 7.确认无误后保存<br>保存 提交<br>8.保存成功                        | <mark>徽编</mark><br>D后提交审批  |
| 100条/页 | <ul> <li>&lt; 1</li> <li>产号填写错误</li> <li>牛骨填写错误证明</li> <li>*所属企业:</li> <li>* 电压等级:</li> <li>* 变更状态:</li> <li>*证明材料:</li> </ul>        | 前往 1 页<br>、户号已稍户等原因变更状态选择销材料并填写销户原因,2.保存后提交<br>变更状态<br>2.选择变更状态:过户或<br>南上传变更用电户号证明材料                                                                                                    | 户,户号已过户变更状态选择过户<br>至交易中心事批,待交易中心事批<br>法者销户        | 1.近择需要稍户的户号,<br>加速过即可变更状态           不可修改   | *用电户号:<br>*用电分类:<br>*变更类型: 调选择变更类型<br>3.选择变更类型,变更类型 | 应与变更状态一致<br>上传              | 7.确认无误后保存<br>保存 提交<br>8.保存成功<br>下载                  | <mark>◎●●</mark><br>□后提交审批 |
| 100祭/页 | <ul> <li>&lt; 1</li> <li>产号塩哥惜課<br/>上传相关证明</li> <li>*所属企业:</li> <li>*电压等级:</li> <li>*变更状态:</li> <li>*变更状态:</li> <li>*变更原因:</li> </ul> | 前往 1 页<br>, 户号已摘户等原因变更状态选择稍<br>材料并填写摘户原因,2.保存后提交<br>变更状态<br>2.选择变更状态:过户或<br>请上标变更用电户号证明材料<br>清慎写原因                                                                                                    | 1户,户号已过户变更状态选择过<br>至交易中心审批,侍交易中心审批                | 1.选择需要稍户的户号,<br>加速如可变更状态           不可修改    | *用电户号:<br>*用电分类:<br>*变更类型: 谢选择变更类型<br>3.选择变更类型,变更类型 | 应与变更状态一致<br>上传<br>4.上传相关证明材 | 7.确认无误后保存<br>保存 提交<br>8.保存成功<br>下载<br>丁料,证明材料不能大于5M | <mark>◎●●</mark><br>」后提交审批 |

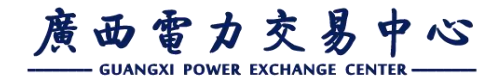

### (五) 变更企业管理员

路径: 市场管理——变更管理——本企业管理员信息变更

• 变更管理员信息(维护管理员基本信息)

1.在实名认证页面维护管理员信息(姓名、身份证号、手机号码);
 2.确认管理员信息无误后,点击实名认证;
 3.实名认证通过后,点击下一项维护管理员附件信息。

| 当前位置: 市场管理 > 安更管理 > 管理员信息安更 |                                              |                                    |           |           |
|-----------------------------|----------------------------------------------|------------------------------------|-----------|-----------|
| 1 管理局信息尖名认证                 | 2<br>上传管理员附件                                 | 》(3)<br>确认提交审批                     | ŝ         | → 4<br>完成 |
|                             | ì                                            | 青填写企业管理员信息                         |           |           |
|                             | * 登录账号: hs                                   |                                    |           |           |
| l                           | * 用户姓名: 测::::::::::::::::::::::::::::::::::: |                                    | 1.填与管理员信息 |           |
|                             | * 手机号码: 142-0000000                          |                                    |           |           |
|                             |                                              | 开始实名认证<br>2.确认填写信息无误后,点击开始。<br>名认证 | ж.        |           |
|                             | ±                                            | 雨                                  |           |           |

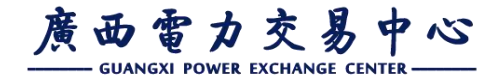

# (五) 变更企业管理员

路径:市场管理——变更管理——本企业管理员信息变更

• 变更管理员信息(上传附件)

| 1<br>管理员信息灾名认证         | → 2<br>上传管理员附件                                                    |                                                                                               | 3<br>确认提交审核                                   | a<br>Fent |
|------------------------|-------------------------------------------------------------------|-----------------------------------------------------------------------------------------------|-----------------------------------------------|-----------|
| 下數提积委托台機板<br>下數當提员定題模板 |                                                                   |                                                                                               |                                               |           |
|                        | *身份证(正反面): 请上传                                                    | 管理员身份证(正反面)复印件 上传                                                                             | 下载 1.上传管理员身份证复印件                              |           |
|                        | 原授权委托书: 请上传                                                       | 管理员授权委托书复印件 下载                                                                                |                                               |           |
|                        | 新授权委托书: hsm20                                                     | 020新委托书复印件                                                                                    | 下载<br>2.上传管理员授权委托书,若只修改<br>手机号则不用上传           |           |
|                        | 证明材料: 请上传                                                         | F管理员变更说明 上传                                                                                   | 下载<br>3.若修改手机号则上传管理员手机号变<br>更说明,若变更管理员且已上传授权委 |           |
|                        | 提示:1.变更管理员需上传新管<br>2.管理员不变,只变更管<br>公章)至证明材料及身份证(正<br>3.请将扫描件整理成文档 | T理员授权丢托书(变更横板)及身份证(正反面<br>T理员手机号,只需上传管理员手机号变更说明(<br>E反面)扫描件。<br>á(pdf、doc、docx)或图片(jpg、png)上作 | 七节则不需要工作<br>面)扫描作。<br>(加盖本企业<br>专。            |           |
|                        | 所有附件上传成功后,请保存                                                     |                                                                                               |                                               |           |
|                        |                                                                   | 保存 4.所有附件上传成功/                                                                                | 后,请保存                                         |           |
|                        | 1                                                                 | 上一项下一项                                                                                        |                                               |           |

注: 1.变更管理员需上传新管理员授权委托书(变更模板)及身份证(正反面)扫描件。 2.管理员不变,只变更管理员手机号,只需上传管理员手机号变更说明(加盖本企业公章)至证明材料及身份证(正反面)扫描件。 3.请将扫描件整理成文档(pdf、doc、docx)或图片(jpg、png)上传,所有附件上传

成功后,请保存。

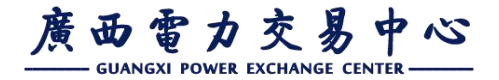

## (五) 变更企业管理员

路径:市场管理——变更管理——本企业管理员信息变更

#### 3. 确认提交审核

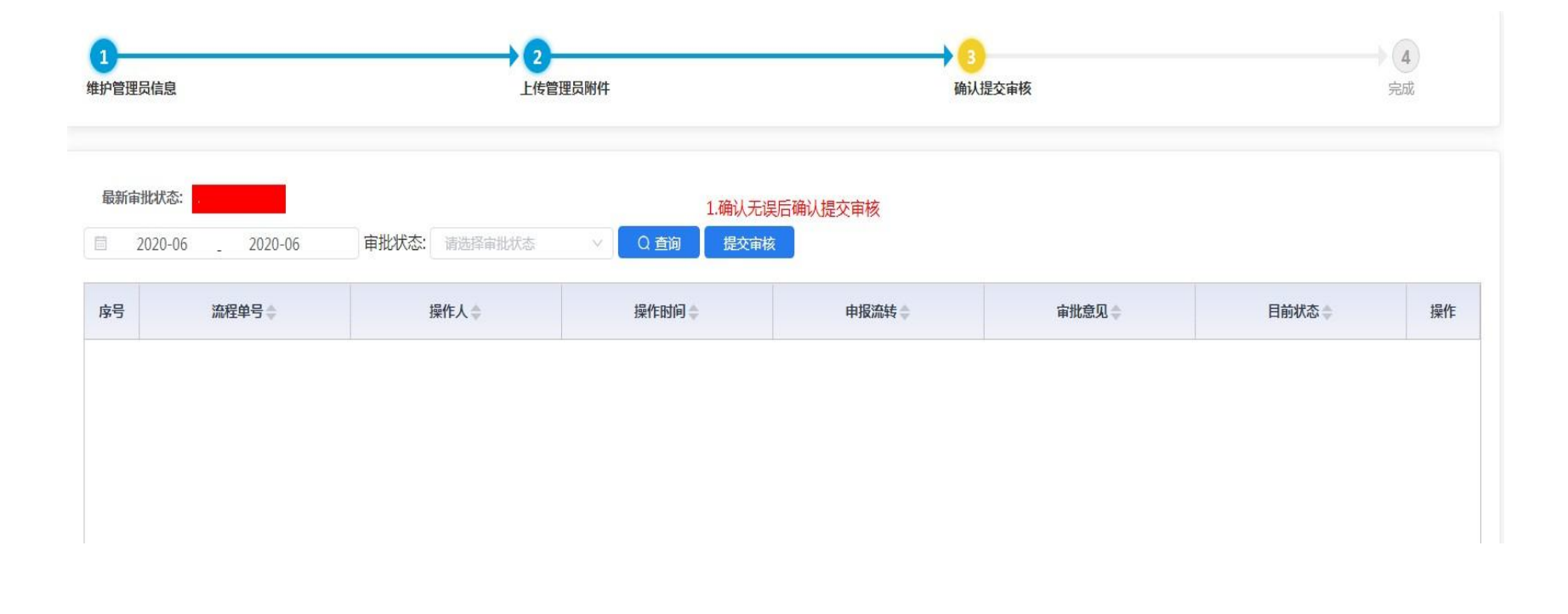

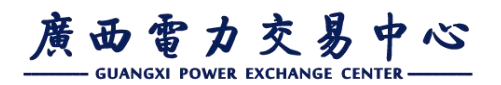

# 谢谢!